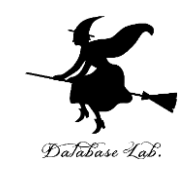

## 表計算ソフトウエア Excel の基本

#### (Excel の使い方)

URL: https://www.kkaneko.jp/cc/excel/index.html

金子邦彦

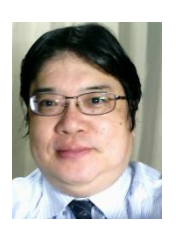

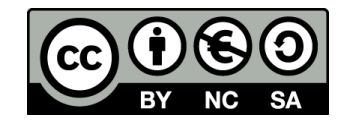

アウトライン

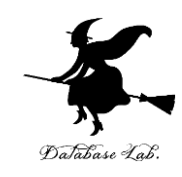

- 例題1. Microsoft Excel を使ってみよう
- 例題2. 検索, 並べ替えの機能
- 例題3.計算機能
- 例題4.計算式のコピー
- 例題5. グラフを描く
- 例題6. Microsoft Word への挿入

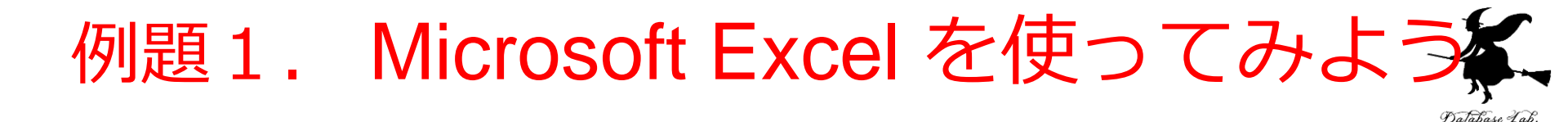

- Microsoft Excel を使って,表の形をした文書 (住所録,参加者リストなど)を作ってみる
  - ・見やすくなるように工夫
    (1) 行と列の幅
    (2) 文字(大きさ, 色, 字体, 網掛けなど)
    (3) 罫線

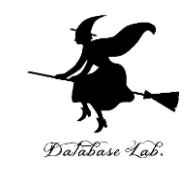

#### 参加者リスト

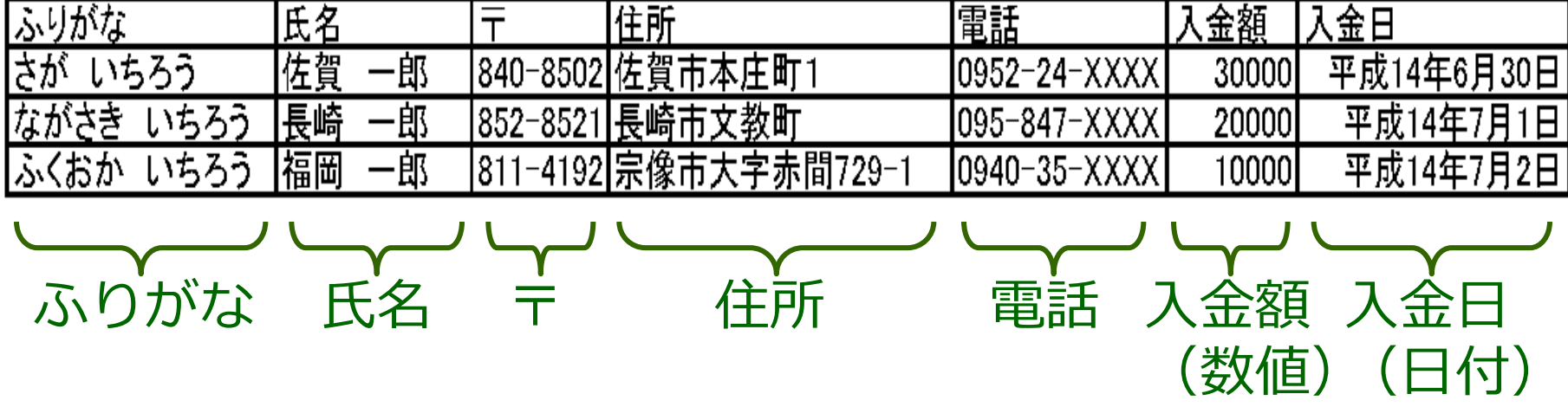

#### 例題1で使用する架空の参加者リスト

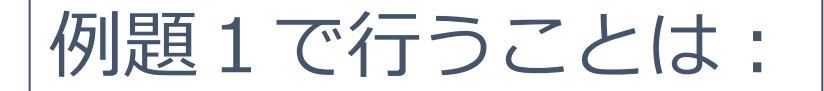

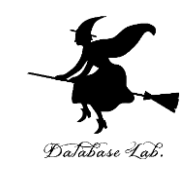

|   |      | <b>ז</b><br>לכ | <b>ズ字</b><br>よど<br>/ | <b>の</b> も<br>での割 | <b>9, 大</b><br>周整す | <b>ささ</b> る |          | 野網    | <b>線</b> を入 | れる    |           |
|---|------|----------------|----------------------|-------------------|--------------------|-------------|----------|-------|-------------|-------|-----------|
|   | A    | а <b>Г</b>     |                      | В                 | С                  |             | D        |       | E           | F     | G         |
| 1 | 参加者  | 「リスト           |                      |                   |                    |             |          |       |             |       |           |
| 2 | ふりがな |                | 氏名                   |                   | Ŧ                  | 住所          |          | 電話    |             | 入金額   | 入金日       |
| 3 | さがいち | 535            | 佐賀                   | 一郎                | 840-8502           | 佐賀市本        | :庄町1     | 0952- | 24-XXXX     | 30000 | 令和4年6月30日 |
| 4 | ながさき | いちろう           | 長崎                   | 一郎                | 852-8521           | 長崎市文        | 教町       | 095-8 | 47-XXXX     | 20000 | 令和4年7月1日  |
| 5 | ふくおか | いちろう           | 福岡                   | 一郎                | 811-4192           | 宗像市大        | 字赤間729-1 | 0940- | 35-XXXX     | 10000 | 令和4年7月2日  |
| 6 |      |                |                      |                   |                    |             |          |       |             |       |           |

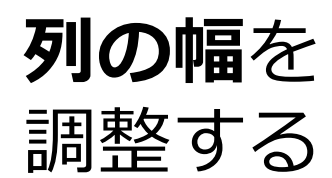

## Microsoft Excel オンライン(WEB版)の画面

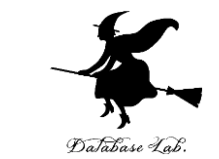

|          | Excel   | ブック・                    | - 保存済み ~             |       | ♀ 検索 (Alt | + Q)     |         |        |             | ŝ           |      |
|----------|---------|-------------------------|----------------------|-------|-----------|----------|---------|--------|-------------|-------------|------|
| フ        | アイル     | ホーム                     | 挿入 打                 | 歯のへ   | ージレイア     | ント 数:    | 式 デー?   | タ ~    | Ø ~         | ¢ 🖓         | •^•  |
| 9        | ~ 11    | <ul> <li>✓ B</li> </ul> | <u></u> √ <u>A</u> √ | × ••• | ≡ × ab    |          | 票準      | ~      | $\sum \sim$ |             | ~    |
| A1       |         | ~ <i>fx</i>             |                      |       |           |          |         |        |             |             |      |
|          | А       | В                       | С                    | D     | Е         | F        | G       | Н      | I           | J           | k    |
| 1        |         |                         |                      |       |           |          |         |        |             |             | ^    |
| 2        |         |                         |                      |       |           |          |         |        |             |             | - 1  |
| 4        |         |                         |                      |       |           |          |         |        |             |             |      |
| 5        |         |                         |                      |       |           |          |         |        |             |             |      |
| 6<br>7   |         |                         |                      |       |           |          |         |        |             |             |      |
| 8        |         |                         |                      |       |           |          |         |        |             |             |      |
| 9        |         |                         |                      |       |           |          |         |        |             |             |      |
| 10       |         |                         |                      |       |           |          |         |        |             |             |      |
| 12       |         |                         |                      |       |           |          |         |        |             |             |      |
| 13       |         |                         |                      |       |           |          |         |        |             |             |      |
| 14<br>15 |         |                         |                      |       |           |          |         |        |             |             |      |
| 16       |         |                         |                      |       |           |          |         |        |             |             | ~    |
| ,        | <       | Cheeti                  |                      |       |           |          |         |        |             |             | >    |
| <        | > =     | Sneet1                  | +                    |       |           |          |         |        |             |             |      |
| 計算       | モード: 自動 | ブックの統認                  | 計情報                  |       |           | אד 🕗 איי | インを読み込ん | でいます 👻 | Micros      | oft にフィードバッ | クを送信 |

## 多数のます目(**セル**)が,縦横に並んでいる

#### 現在のセル

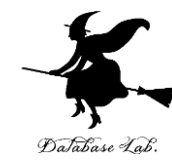

|    | Excel  | ブック1・                 | - 保存済み、  | /     |           | lt + Q) |           |   |
|----|--------|-----------------------|----------|-------|-----------|---------|-----------|---|
| フ  | アイル    | ホーム                   | 挿入 打     | 描画 ペ- | ージレイア!    | ント 数3   | 式 データ ~   | 4 |
| 5  | ~ 11 · | <ul><li>✓ B</li></ul> |          | •••   | ≡ × ab    | ➡ ~     | 票準 ~      | Σ |
| A4 |        | ~ fx                  |          |       |           |         |           |   |
|    | Α      | В                     | С        | D     | Е         | F       | G         | F |
| 1  | 参加者リス  | .ト                    |          |       |           |         |           |   |
| 2  | ふりがな   | 氏名                    | Ŧ        | 住所    | 電話        | 入金額     | 入金日       |   |
| 3  | さか いちく | 佐賀 一郎                 | 840-8502 | 佐賀市本日 | 0952-24-> | 30000   | 令和4年6月30日 |   |
| 4  |        |                       |          |       |           |         |           |   |
| 5  | •      | •                     |          |       |           |         |           |   |
| 6  |        |                       |          |       |           |         |           |   |

## 現在のセル

- ・キーボードからデータを入れると,この「**セル**」 に入っていく
- ・カーソルキーで移動. あるいは, 移動させたい 先の「**セル**」をマウスでクリックして移動.

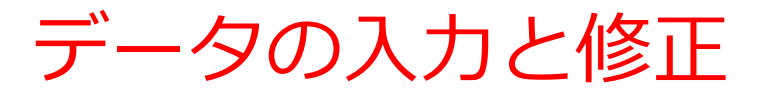

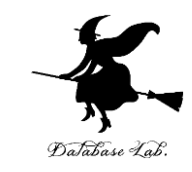

# ・データの入力: 「現在のセル」を動かしな がら,1セル分のデータを入れ続ける

|    | Excel       | ブック1 -                                                                         | 保存済み、    | ~             |           | lt + Q) |           |             |           |
|----|-------------|--------------------------------------------------------------------------------|----------|---------------|-----------|---------|-----------|-------------|-----------|
| フ  | アイル         | ホーム                                                                            | 挿入       | 苗画 ペー         | ージレイアワ    | ント 数式   | 式 データ ~   | $\square$ ~ | ]         |
| 5  | <b>~</b> 11 | ~ B                                                                            | ⟨n ∨ A ∨ | · · · ·       | ll ∨ ab   |         | 票準 ~      | $\sum \sim$ | A<br>Z∇ ~ |
| D4 |             | ~ <i>fx</i> 長                                                                  | 崎市文教町    | Г             |           |         |           |             |           |
|    | А           | В                                                                              | С        | D             | E         | F       | G         | Н           | I         |
| 1  | 参加者リス       | <h< td=""><td></td><td></td><td></td><td></td><td></td><td></td><td></td></h<> |          |               |           |         |           |             |           |
| 2  | ふりがな        | 氏名                                                                             | Ŧ        | 住所            | 電話        | 入金額     | 入金日       |             |           |
| 3  | さが いち       | 在賀 一郎                                                                          | 840-8502 | 佐賀市本店         | 0952-24-> | 30000   | 令和4年6月30日 |             |           |
| 4  | ながさき        | し長崎 一郎                                                                         | 852-8521 | 長崎市 <u>文教</u> | T         |         |           |             |           |
| 5  |             |                                                                                |          |               |           |         |           |             |           |

## データの部分修正: 修正したい先の セルをマウスでダブルクリックしてか ら修正

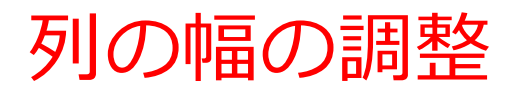

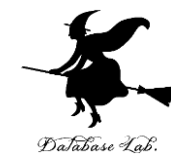

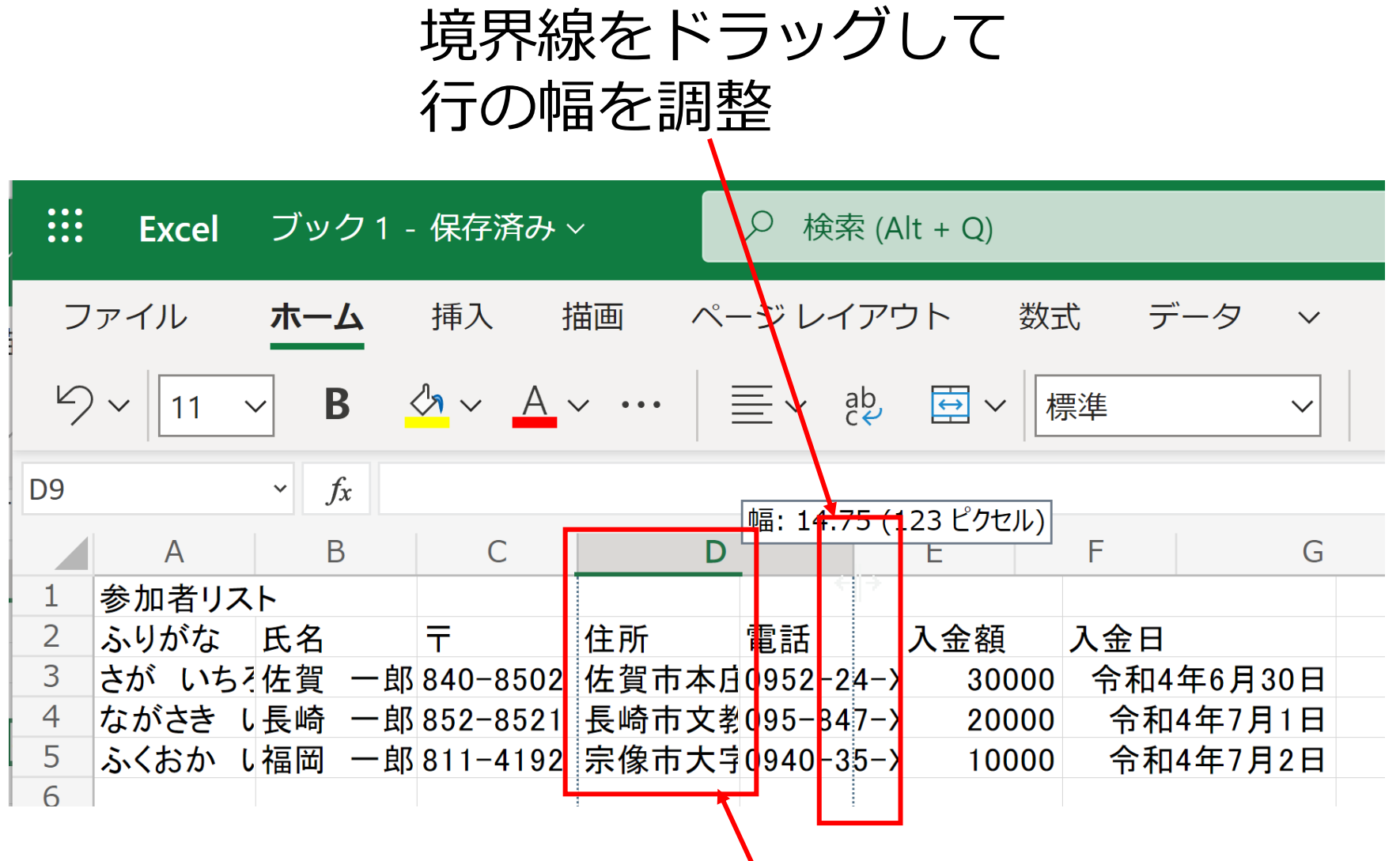

#### 列の幅が狭すぎる

#### 行の高さの調整

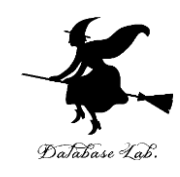

|     | Excel ブック              | 1 - 保存済み | ~        |               |              |                         | <u>نې</u> |
|-----|------------------------|----------|----------|---------------|--------------|-------------------------|-----------|
| フ   | アイル <b>ホーム</b>         | 挿入       | 描画 ぺ     | ージ レイアウト 数式   | 〕 データ ∨      |                         |           |
| 5   | 0 ∨ 11 ∨ <b>B</b>      |          | × •••    | ≣ × eb, 臣 × 標 | 準 ~          | $\sum \sim \frac{A}{Z}$ | 7 ~ 🖳 …   |
| B12 | ~ <i>fx</i>            |          |          |               |              |                         |           |
|     | А                      | В        | С        | D             | E            | F                       | G         |
| 1 = | 」<br>また。18.00 (24 ピクセル | ·)       |          |               |              |                         |           |
| 2   | ふりがな                   | 氏名       | Ŧ        | 住所            | 電話           | 入金額                     | 入金日       |
| 3   | さが いちろう                | 佐賀 一郎    | 840-8502 | 佐賀市本庄町1       | 0952-24-XXXX | 30000                   | 令和4年6月30日 |
| 4   | なかさき いちろう              | 長崎 一郎    | 852-8521 | 長崎市文教町        | 095-847-XXXX | 20000                   | 令和4年7月1日  |
| 5   | ふくおか いちろう              | 福岡 一郎    | 811-4192 | 宗像市大字赤間729-1  | 0940-35-XXXX | 10000                   | 令和4年7月2日  |
| 6   |                        |          |          |               |              |                         |           |

境界線をドラッグして 行の高さを調整

#### 列の右クリックメニュー

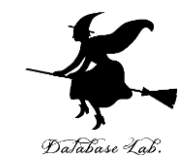

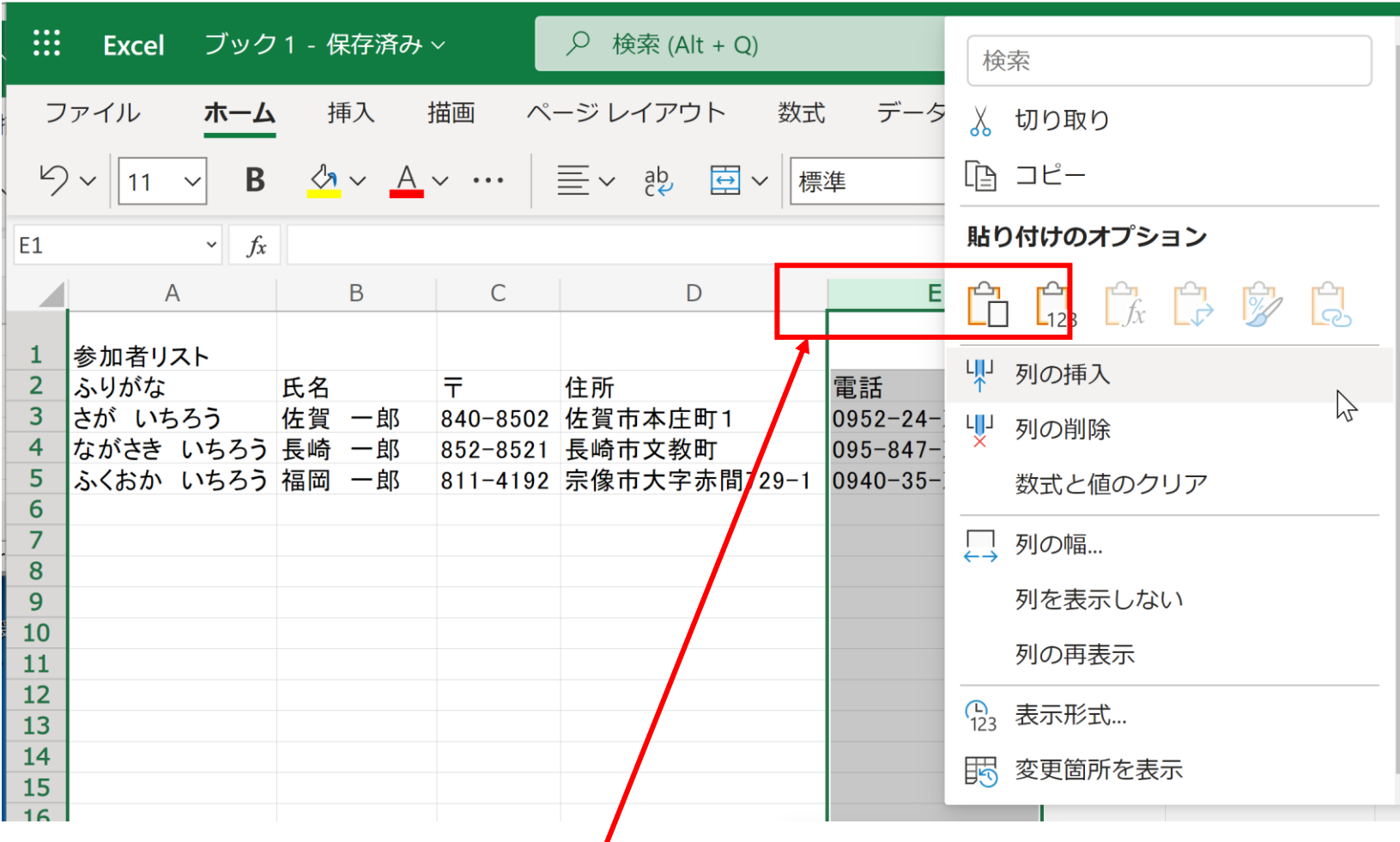

#### 「E」のところを右クリックして, 列の挿入/削除等のメニューを出している

11

#### 行の右クリックメニュー

|    | 検索         | ^  |                   |              |                         | ţ <u>ې</u>            |     |
|----|------------|----|-------------------|--------------|-------------------------|-----------------------|-----|
| -  | 👗 切り取り     | °- | ージ レイアウト 数式       | ; データ 〜      |                         | ¢ 🖓                   | •⁄• |
| Ľ  | □ ビー     □ |    | ≣ ~ 眇 ፱ ~ 標       | 準 ~          | $\sum \sim \frac{A}{Z}$ | 7 ~ 👰 …               |     |
| A3 | 貼り付けのオプション |    |                   |              |                         |                       |     |
|    |            | ŀ  | D                 | E            | F                       | G                     |     |
| 1  | → 行の挿入     |    | 住所                | 雷話           | 入会頦                     | 入会日                   |     |
| 3  |            | 2  | 佐賀市本庄町1<br>長崎市文教町 | 0952-24-XXXX | 30000<br>20000          | 令和4年6月30日<br>今和4年7月1日 |     |
| 5  | 数式と値のクリア   | 2  | 宗像市大字赤間729-1      | 0940-35-XXXX | 10000                   | 令和4年7月2日              |     |
| 7  | ↓ 行の高さ     |    |                   |              |                         |                       |     |
| 9  | 行を表示しない    |    |                   |              |                         |                       |     |
| 11 | 行の再表示      |    |                   |              |                         |                       |     |
| 13 | ♣ 表示形式…    |    |                   |              |                         |                       |     |
| 14 | 15 変更箇所を表示 | •  |                   |              |                         |                       |     |

「3」のところを右クリックして, 行の挿入/削除等のメニュー を出している

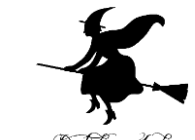

文字の調整

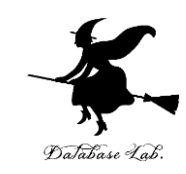

| 文字の<br>字体を                                                                            | )大きさ<br>2選ぶ                          | ±,                                             | 塗りつぶ<br>文字の色                                                                                                    | し,<br>などを選                                         | 運ぶ                             |                                                    |   |
|---------------------------------------------------------------------------------------|--------------------------------------|------------------------------------------------|----------------------------------------------------------------------------------------------------|----------------------------------------------------|--------------------------------|----------------------------------------------------|---|
|                                                                                       |                                      | _                                              |                                                                                                    |                                                    |                                |                                                    |   |
| : Excel ブッ                                                                            | ク1 - 保存済み                            | · ~                                            | ✓ 検索 (Alt + Q)                                                                                                    |                                                    |                                |                                                    |   |
| ファイル <b>ホー</b>                                                                        | ム 挿入                                 | 描画 🦿                                           | ージ レイアウト 数式                                                                                                    | データ 校園                                             | 题 表示                           | <ul><li>✓</li><li></li></ul>                       |   |
| り、 <sup>1</sup> ~ 11                                                                  | <ul> <li>✓ B</li> <li>✓ ■</li> </ul> | ~ <u></u>                                      | $  \equiv \cdot   = \cdot   = $ | ♀ 聲 > 標準                                           | ~                              | $\sum \mathbf{v} = \sum_{z} \mathbf{v} \mathbf{v}$ | Q |
| A                                                                                     | B                                    | С                                              | D                                                                                                    | E                                                  | F                              | G                                                  |   |
| 1 参加者リスト                                                                              |                                      |                                                |                                                                                                    |                                                    |                                |                                                    | _ |
| <ol> <li>2 ふりがな</li> <li>3 さが いちろう</li> <li>4 ながさき いちろ</li> <li>5 ふくおか いちろ</li> </ol> | 氏名<br>佐賀 一郎<br>う 長崎 一郎<br>う 福岡 一郎    | 〒       840-8502       852-8521       811-4192 | 住所<br>佐賀市本庄町1<br>長崎市文教町<br>宗像市大字赤間729-1                                                                                                    | 電話<br>0952-24-XXXX<br>095-847-XXXX<br>0940-35-XXXX | 入金額<br>30000<br>20000<br>10000 | 入金日<br>令和4年6月30日<br>令和4年7月1日<br>令和4年7月2日           |   |
| 6                                                                                     |                                      |                                                |                                                                                                    |                                                    |                                |                                                    |   |

### まず, マウスで**範囲を選んで**から

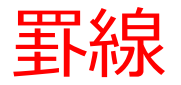

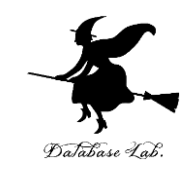

#### **罫線の種類**を選ぶ Excel ブック1 - 保存済み~ ρ 検索 (Alt + Q) ファイル 挿入 描画 ページ レイアウト 数式 データ 校閲 表示 自動化 ヘルプ ホーム $\langle A \sim A \sim \cdots \rangle \equiv \langle ab \rangle$ $\leftarrow$ 5~ .00 <del>-)</del>.0 ŕ В $\sum \sim \frac{A}{7}$ ----- $\sim$ 標準 11 $\sim$ $\sim$ fx ふりがな A2 Β С D Е F G Α <del>·加者リスト</del> 電話 ふりがな 氏名 ∓ 住所 入金額 入金日 さが いちろう 佐賀 一郎 840-8502 佐賀市本庄町1 30000 令和4年6月30日 0952-24-XXXX 852-8521 長崎市文教町 ながさき いちろう 長崎 令和4年7月1日 一郎 095-847-XXXX 20000 ふくおか いちろう 福岡 811-4192 宗像市大字赤間729-1 0940-35-XXXX 令和4年7月2日 一郎 10000

#### まず, マウスで**範囲を選んで**から

## 演習1. Microsoft Excel を使ってみよう

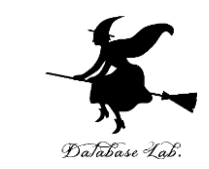

| 品名  | 日付        | 金額 |    |
|-----|-----------|----|----|
| みかん | 令和4年1月29日 | 2  | 00 |
| りんご | 令和4年1月30日 | 4  | 00 |
| みかん | 令和4年1月31日 | 2  | 50 |
| バナナ | 令和4年2月1日  | 5  | 00 |
|     |           |    |    |

Microsoft Excel を使って、上の表を作りなさい
 **列の幅を調整、罫線**を入れる

| ############ 500 ILVIると所大する<br>1 |
|----------------------------------|
|----------------------------------|

例題2. 検索, 並べ替えの機能

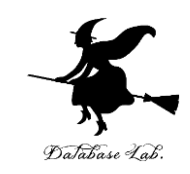

- ・演習1で作った表を使って、検索と並べ替え を行ってみる.
  - 検索:
    - 300円以上のものを赤くする
  - ・並べ替え:

新しい順に並べる

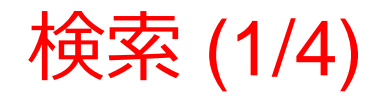

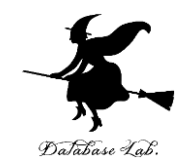

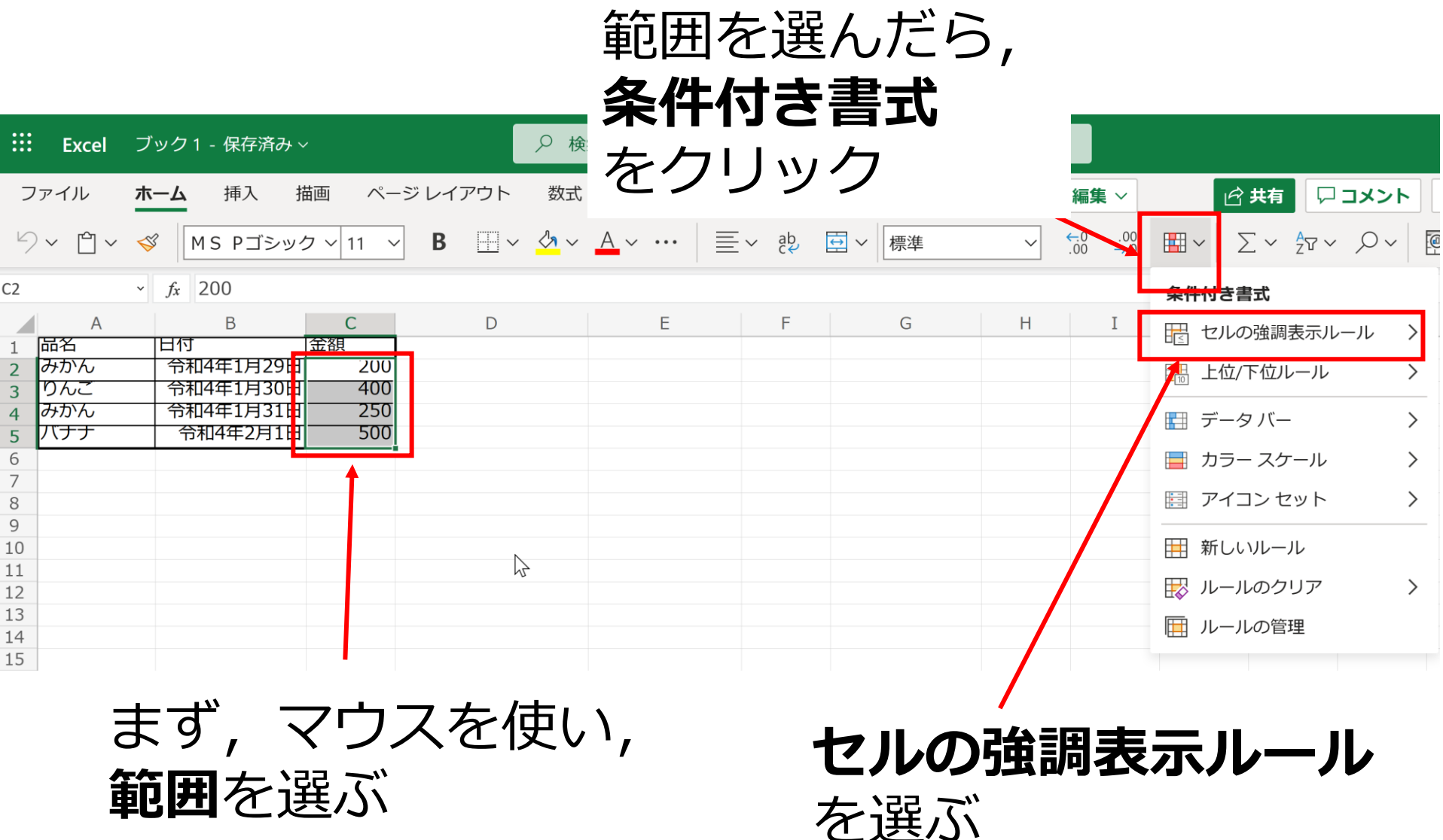

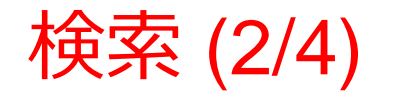

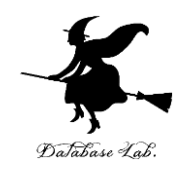

|          | Excel                  | ブック1 - 保存済み ~                                 |                 |                                                 |                                                                                                    |
|----------|------------------------|-----------------------------------------------|-----------------|-------------------------------------------------|----------------------------------------------------------------------------------------------------|
| 7        | <b>アイル</b>             | <b>ホーム</b> 挿入 描画 ページレイアウト                     | 数式 データ 校        | 閲 表示 自動化 ヘルプ 🖉 編集 🗸                             | 🔓 共有 🛛 コメント 🗠                                                                                                    |
|          | ) ~ 🖞 ~                | ≪ Ms Pゴシック ~ 11 ~ B … ~                       | ✓ < A < · · · · | 三 ∨ ab 豆 ∨ 標準 ∨ ←0 .00 →.0                      | $\square \lor \qquad \sum \lor \qquad \sum_{Z} \lor \lor \qquad \bigcirc \lor \qquad \boxed{\textcircled{\begin{subarray}{c}} \\ \blacksquare \end{array}}$ |
| C2       |                        | ~ <i>f</i> <sub>x</sub> 200                   |                 |                                                 | 条件付き書式                                                                                                    |
| 1        | A<br>品名                | B         C         D           日付         金額 | E               | F G 日本 G 日本 F F F F F F F F F F F F F F F F F F | 🗄 セルの強調表示ルール 🔷 🗕                                                                                                    |
| 2        | みかん<br>りんこ             | 令和4年1月29日 200<br>令和4年1月30日 400                |                 | □□□□□□□□□□□□□□□□□□□□□□□□□□□□□□□□□□□□            | 🏦 上位/ト位ルール 💦 👌                                                                                                    |
| 4        | みかん<br>バ <del>ナナ</del> | 令和4年1月31日 250<br>今和4年2月1日 500                 |                 | 目 指定の範囲内                                        | データバー >                                                                                                    |
| 6        |                        |                                               |                 |                                                 | 📄 カラー スケール 💦 🔪                                                                                                    |
| /<br>8   |                        |                                               |                 | □ 文字列                                           | アイコンセット >                                                                                                    |
| 9<br>10  |                        |                                               |                 | ──────────────────────────                      | ■ 新しいルール                                                                                                    |
| 11<br>12 |                        |                                               | 2               | 🔛 重複する値                                         |                                                                                                    |
| 13       |                        |                                               | , u             |                                                 | ルールの管理                                                                                                    |
| 15       |                        |                                               |                 |                                                 |                                                                                                    |
|          |                        |                                               |                 |                                                 |                                                                                                    |

#### **ルールの種類**を選ぶことができる. ここでは,「**指定の値より大きい**」 を選ぶ

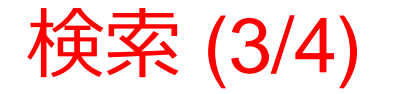

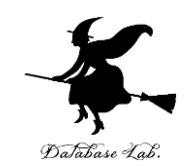

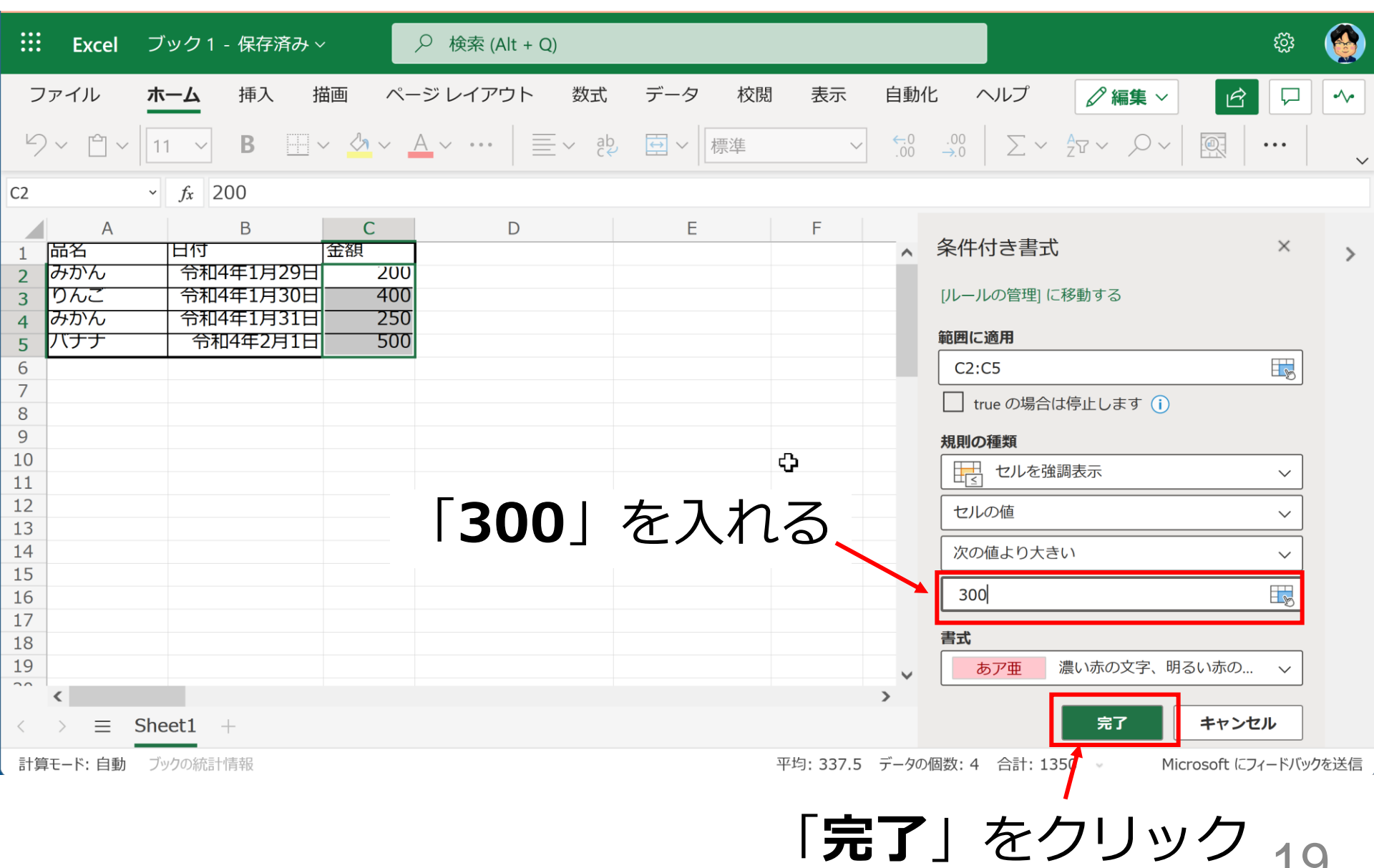

検索 (4/4)

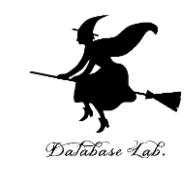

| ::: | Excel | ブック1 -     | 保存   | 済み ~ |                      | 2   | 検索    | (Alt + Q) |
|-----|-------|------------|------|------|----------------------|-----|-------|-----------|
| ファ  | ァイル   | ホーム        | 挿入   | 拔    | 画 /                  | ページ | ・レイフ  | アウト       |
| 9   | ~ 🖞 ~ | 11 ~       | В    |      | - <mark>(</mark> ) ~ | A   | v ••• |           |
| E14 |       | $\sim f_x$ |      |      |                      |     |       |           |
|     | А     |            | В    |      | С                    |     |       | D         |
| 1   | 品名    | 日何         |      | ŀ    | 金額                   |     |       |           |
| 2 0 | みかん   | 令和4        | 年1月  | 29日  | 2                    | 00  |       |           |
| 3   | りんご   | 令和4        | 年1月  | 30日  | 4                    | 00  |       |           |
| 4 4 | みかん   | 令和4        | 年1月  | 31日  | 2                    | 50  |       |           |
| 5   | バナナ   | 令和         | 4年2) | 月1日  | 5                    | 00  |       |           |
| 6   |       |            |      |      | 1                    |     |       |           |
| 7   |       |            |      |      |                      |     |       |           |
|     |       |            |      |      | /                    |     |       |           |

**300** より大きいデータが **強調表示**される

並べ替え (1/3)

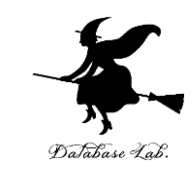

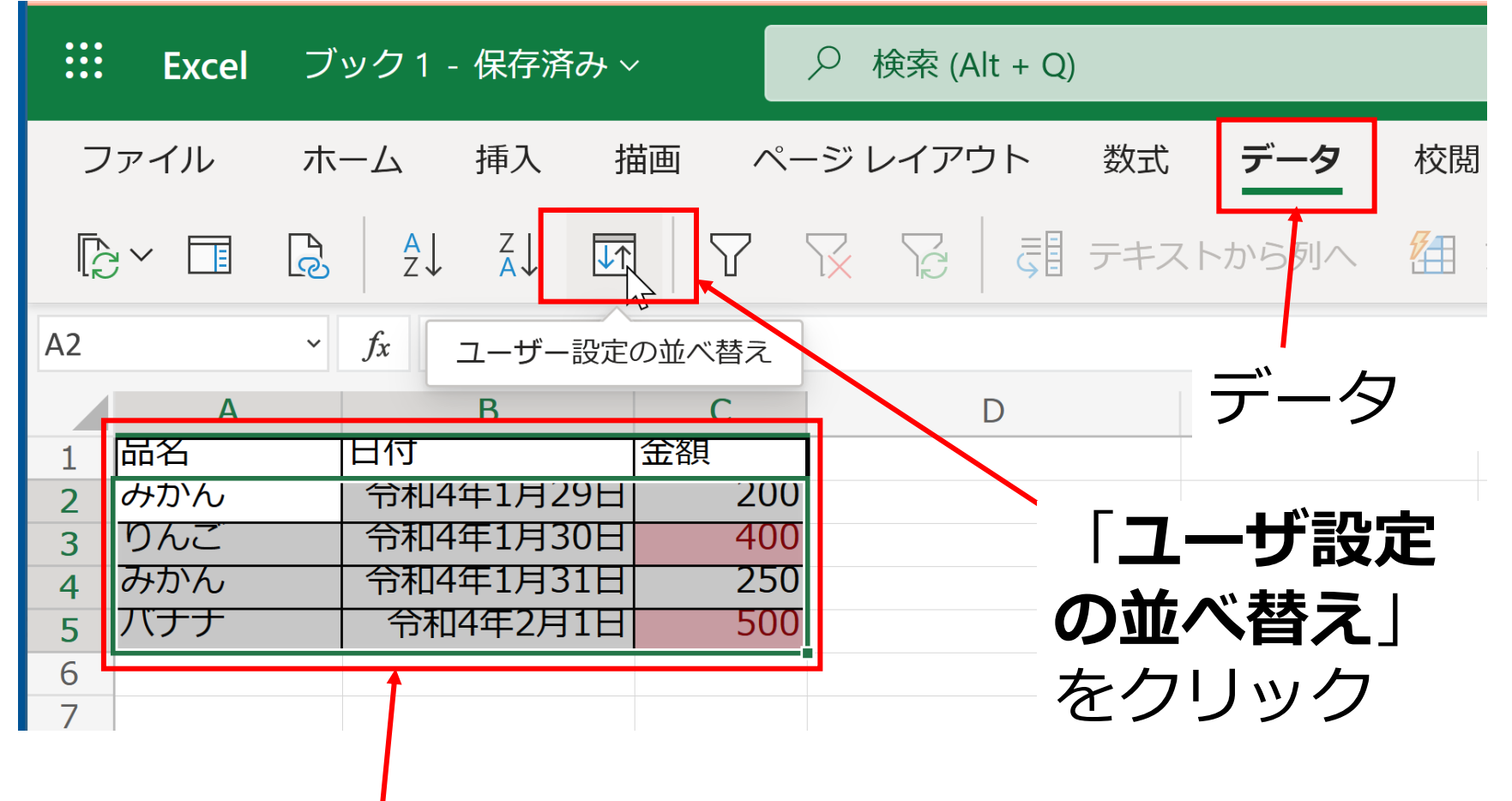

まず,マウスを使い, **範囲**を選ぶ

並べ替え (2/3)

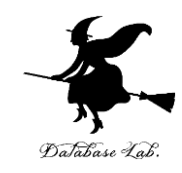

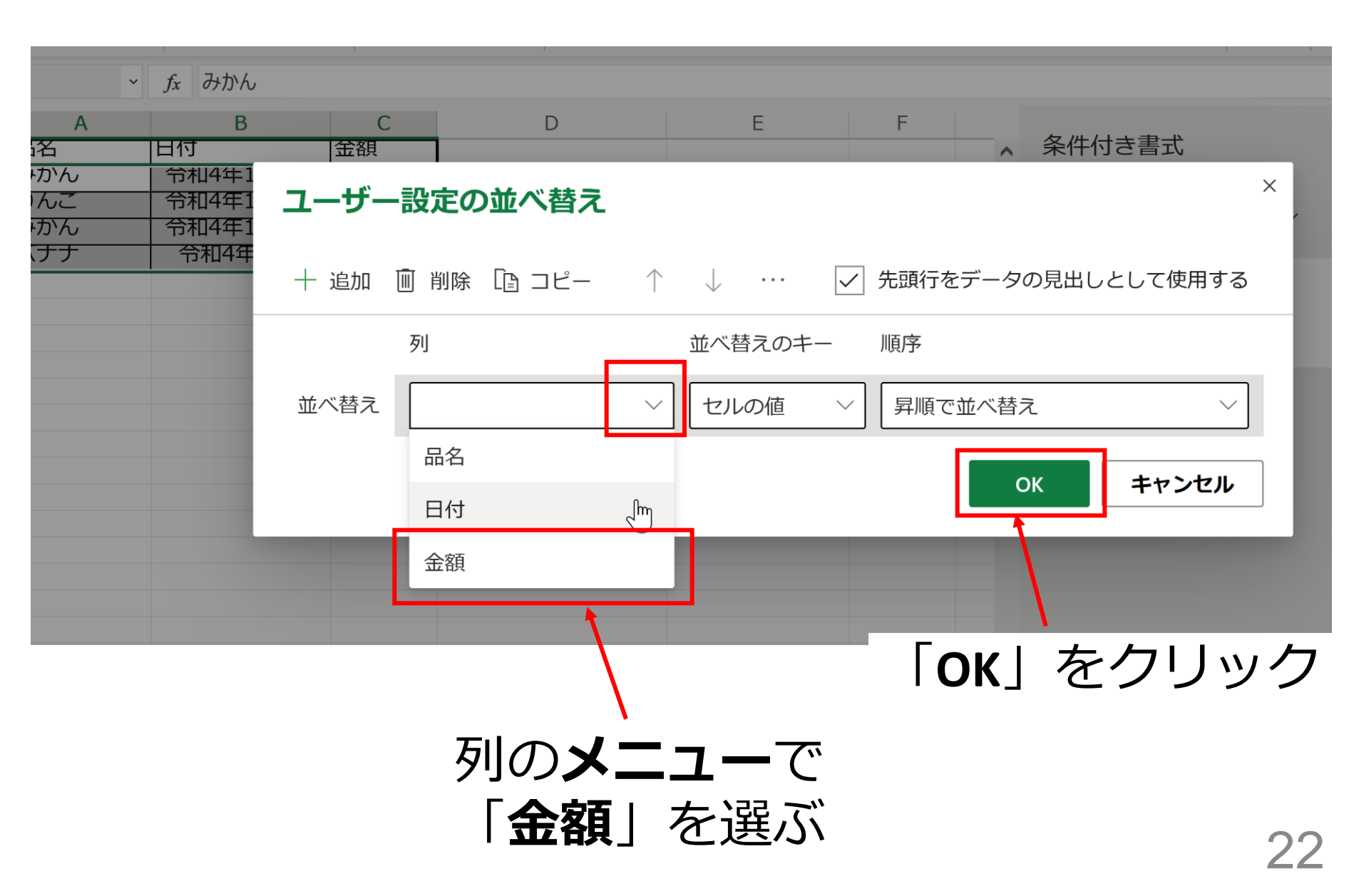

並べ替え (3/3)

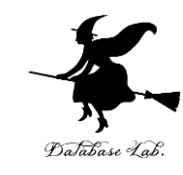

| ∷ Excel | ブ  | ック1     | - 保存泽 | ቆን ~ | ,  |              | Q      | 検索  |
|---------|----|---------|-------|------|----|--------------|--------|-----|
| ファイル    | 木- | -4      | 挿入    | 措    | 画  | $\sim$       | ページ    | レイン |
|         | R  | A<br>Z↓ | Z↓    | ↓↑   |    | $\mathbf{Y}$ | $\sum$ | YC. |
| D11     | ~  | fx      |       |      |    |              |        |     |
| A       |    |         | В     |      |    | С            |        |     |
| 1 品名    |    | 日何      |       |      | 金額 | Í            |        |     |
| 2 みかん   |    | 令和4     | 1年1月2 | 29日  |    | 20           | 0      |     |
| 3 みかん   |    | 令和4     | 1年1月3 | 31日  |    | 25           | 0      |     |
| 4 りんご   |    | 令和4     | 4年1月3 | 30日  |    | 40           | 0      |     |
| 5 バナナ   |    | 令利      | 14年2月 | 1日   |    | 50           | 0      |     |
| 6       |    |         |       |      |    |              |        |     |
| 7       |    |         |       |      |    |              |        |     |

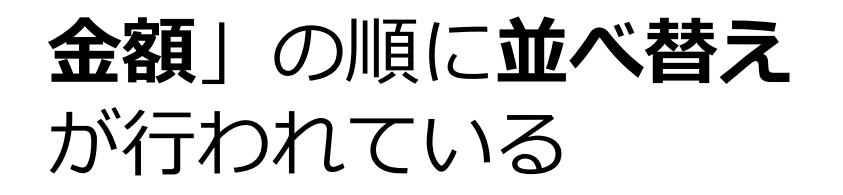

演習2.検索

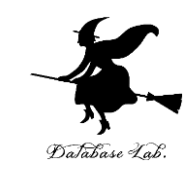

|   | А   | В         | С   |  |
|---|-----|-----------|-----|--|
| 1 | 品名  | 日付        | 金額  |  |
| 2 | みかん | 令和4年1月29日 | 200 |  |
| 3 | みかん | 令和4年1月31日 | 250 |  |
| 4 | りんご | 令和4年1月30日 | 400 |  |
| 5 | バナナ | 令和4年2月1日  | 500 |  |
| 6 |     |           |     |  |

- ・金額が、450 より小さいものだけを強調表示しなさい
- •このとき,すでに強調表示のルールが設定済 みのときは,削除すること

| 演習 | 3.  | 並            | べ替         | え          |      |                  |     |     |
|----|-----|--------------|------------|------------|------|------------------|-----|-----|
|    | ::: | Excel        | ブック        | 1 - 保存済。   | み~   |                  |     |     |
|    | ファ  | ィル           | ホーム        | 挿入         | 描画   | ページ              | レイア | ヮウト |
|    | 5   | ~ Ê ~        | <b>S</b>   | MS Pゴシ     | ック ~ | 11 ~             | В   | Ι   |
|    | F10 |              | $\sim f_x$ |            |      |                  |     |     |
|    | 1 2 |              | A          | В          |      | С                |     |     |
|    |     | · 品名<br>ホーチー | -          | 日何<br>今和4年 | 2日1日 | 金額<br><u>500</u> |     |     |
|    |     | みかん          | ,          | 令和4年1      | 月29日 | 200              | )   |     |
|    | 4   | みかん          | ,          | 令和4年1      | 月31日 | 250              | )   |     |
|    | 5   | 5 りんこ        |            | 令和4年1      | 月30日 | 400              | )   |     |
|    | - 6 | 5            |            |            |      |                  |     |     |

 金額の順ではなく、品名の順に並べ替えて みなさい

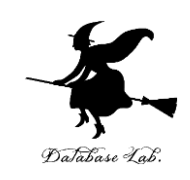

#### 例題3.計算機能

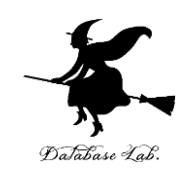

- Microsoft Excel を使って, 表計算を行う
  - •「sum」式を使って,合計の計算を行う

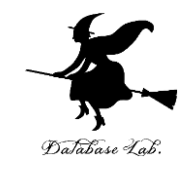

|    | Aさん | Bさん | さん  | 合計   |
|----|-----|-----|-----|------|
| 4月 | 120 | 260 | 180 | 560  |
| 5月 | 180 | 230 | 170 | 580  |
| 6月 | 160 | 220 | 160 | 540  |
| 合計 | 460 | 710 | 510 | 1680 |

例題3,例題4,例題5で使用する架空の表

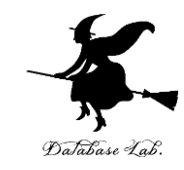

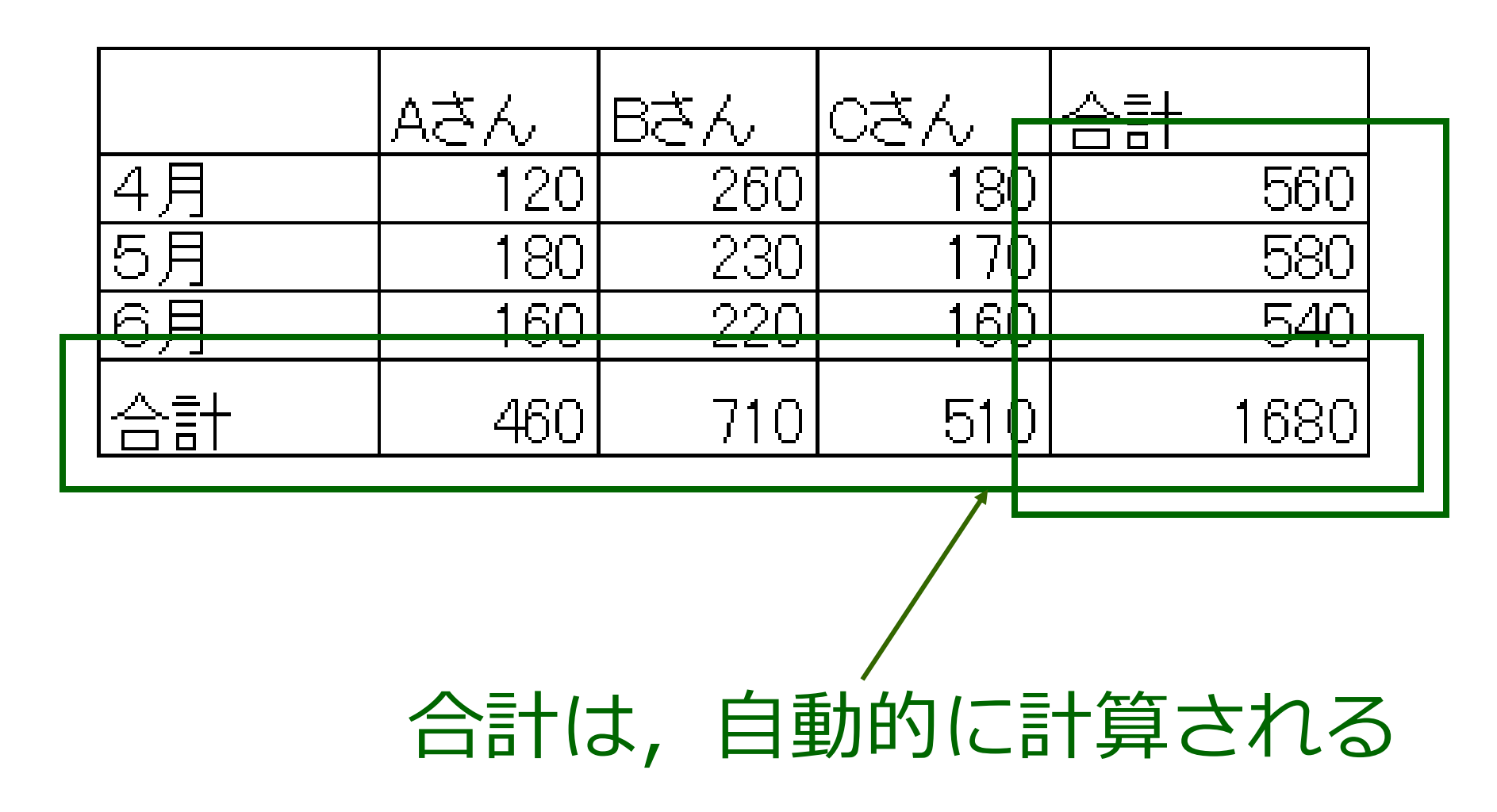

| Microsoft Excel – Book1                                          |    |          |     |        |      |                  |  |  |  |  |
|------------------------------------------------------------------|----|----------|-----|--------|------|------------------|--|--|--|--|
| ■】ファイル(E) 編集(E) 表示(V) 挿入(I) 書式( <u>O</u> ) ツール( <u>T</u> ) データ(I |    |          |     |        |      |                  |  |  |  |  |
|                                                                  |    |          |     |        |      |                  |  |  |  |  |
|                                                                  | D4 | <b>•</b> | =   | 160    |      |                  |  |  |  |  |
| Г                                                                | A  | B        |     | D      | E    | - F              |  |  |  |  |
| 1                                                                |    | AđA      | Bさん | はん     | 合計   |                  |  |  |  |  |
| 2                                                                | 4月 | 120      | 260 | 180    |      |                  |  |  |  |  |
| 3                                                                | 5月 | 180      | 230 | 170    |      |                  |  |  |  |  |
| 4                                                                | 6月 | 160      | 220 | 160    |      |                  |  |  |  |  |
| 5                                                                | 合計 |          |     |        |      |                  |  |  |  |  |
| 6 <b>'</b>                                                       |    |          |     |        |      | <b>\</b>         |  |  |  |  |
| _                                                                |    | 1        |     | '<br>[ | まずデー | <u>ヽ</u><br>タを入れ |  |  |  |  |
|                                                                  |    |          |     |        | 3    |                  |  |  |  |  |

Database Lab.

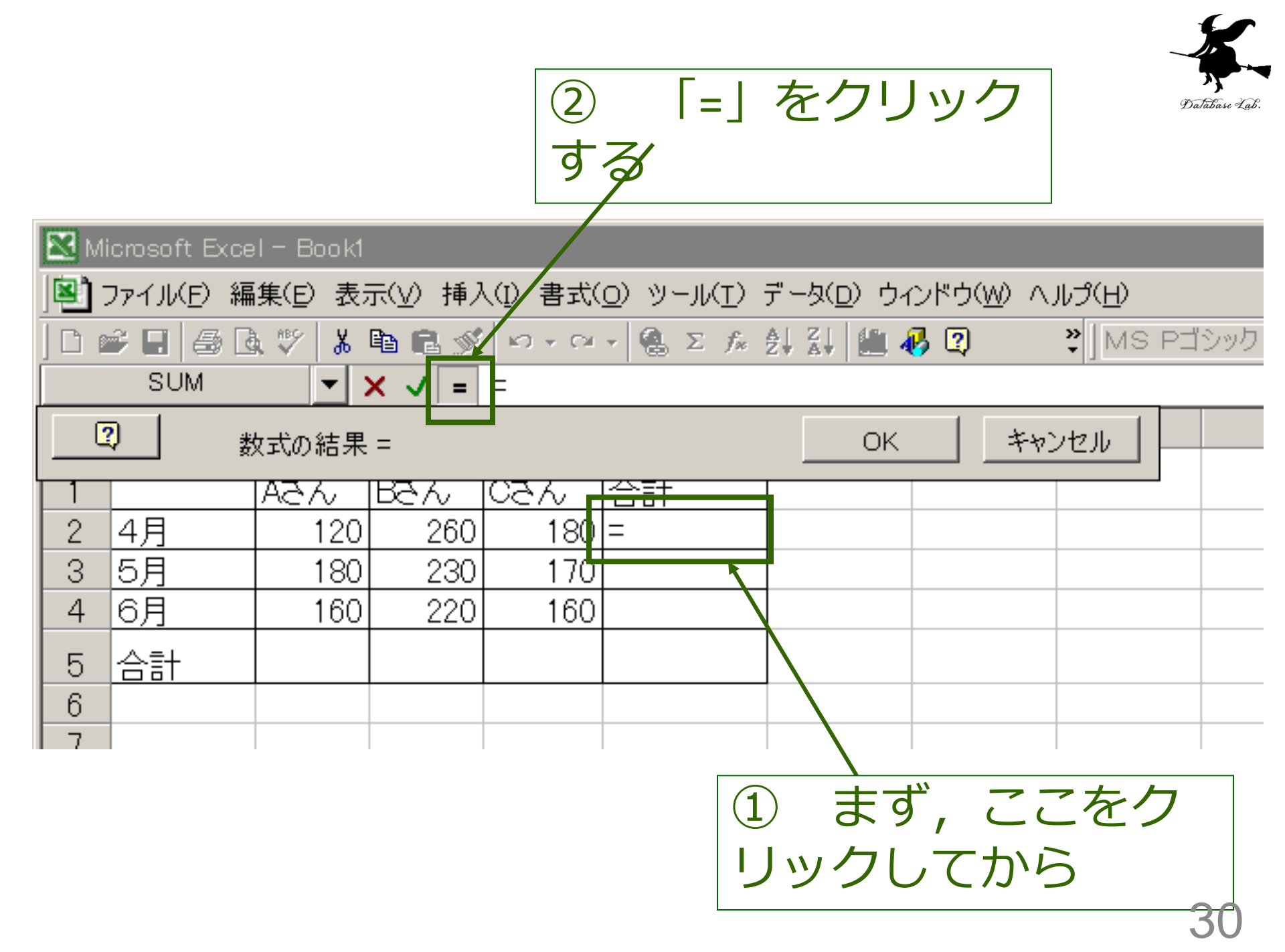

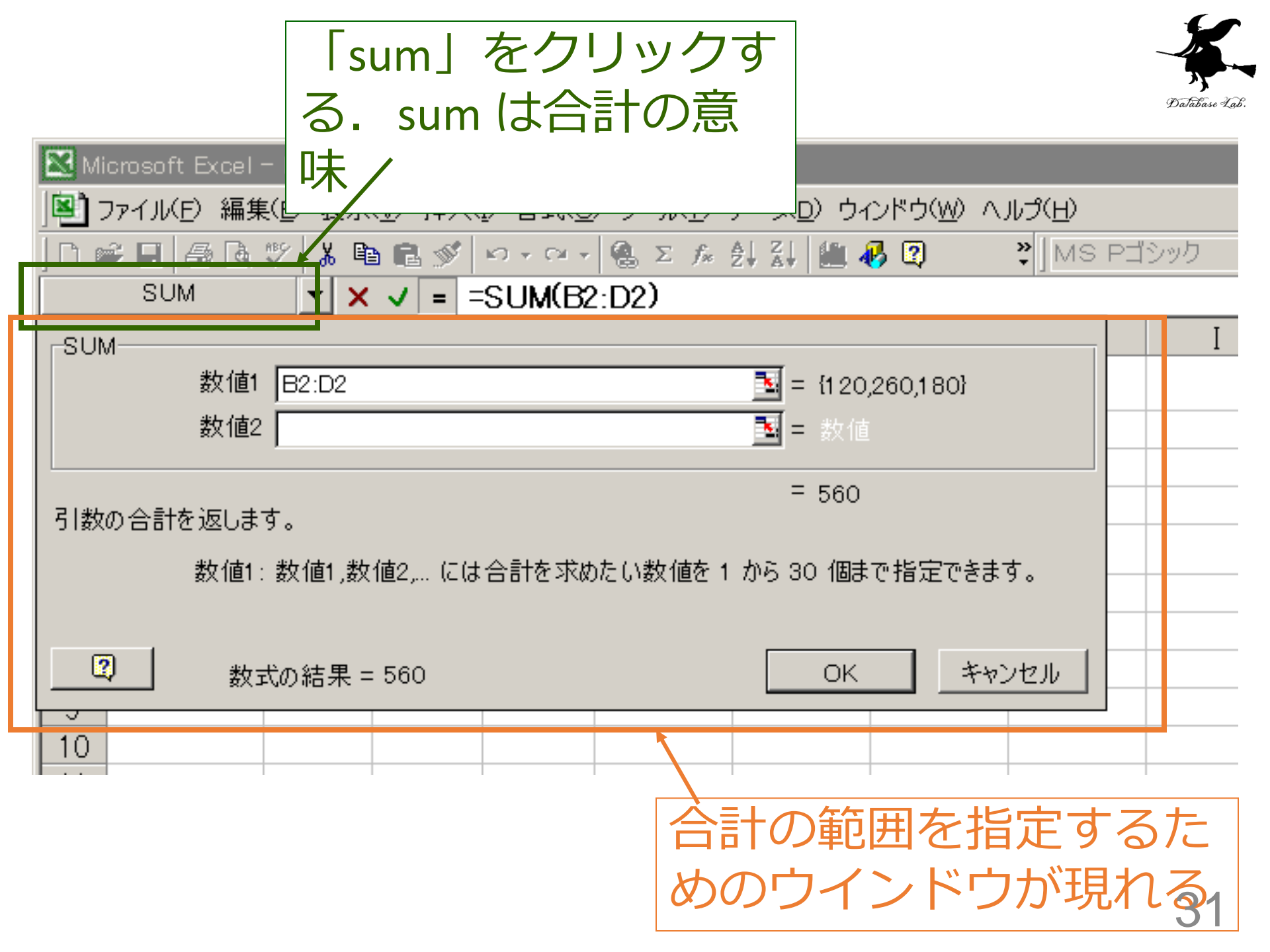

| Microsoft Excel - Book1          ●       ファイル(E) 編集(E) 表示(V) 挿入(I)         □       ●       ●       ●       ●       ●       ●       ●       ●       ●       ●       ●       ●       ●       ●       ●       ●       ●       ●       ●       ●       ●       ●       ●       ●       ●       ●       ●       ●       ●       ●       ●       ●       ●       ●       ●       ●       ●       ●       ●       ●       ●       ●       ●       ●       ●       ●       ●       ●       ●       ●       ●       ●       ●       ●       ●       ●       ●       ●       ●       ●       ●       ●       ●       ●       ●       ●       ●       ●       ●       ●       ●       ●       ●       ●       ●       ●       ●       ●       ●       ●       ●       ●       ●       ●       ●       ●       ●       ●       ●       ●       ●       ●       ●       ●       ●       ●       ●       ●       ●       ●       ●       ●       ●       ●       ●       ●       ●       ●       ●       ●       ● | ②合計を求めるべ<br>を,ドラッグして<br>る         | き範囲<br>指定す<br>・11 ・ B <i>I</i> |
|----------------------------------------------------------------------------------------------------|-----------------------------------|--------------------------------|
|                                                                                                    |                                   | 囲を指定したら                        |
| 2     4月     120     260       3     5月     180     230                                                                                                    | OK                                |                                |
| 4 0月 5 合計 SUM                                                                                                    | 数値1 B2:D2+B2:D2<br>数値2            | = {1 20,260,1 80}<br>= 数値      |
| 8<br>9<br>10<br>11                                                                                                    | 返します。<br>数値1:数値1,数値2, には合計を求めたい数値 | = 560<br>直を 1 から 30 個まで指定できます。 |
| 12<br>13<br>14                                                                                                    | 数式の結果 = 560                       | ОК <i>キ</i> ャンセル               |
| 15                                                                                                    |                                   |                                |
|                                                                                                    | ①このウィ<br>ラッグして                    | ンドウは, ド<br>ずらす    32           |

## 演習4. Microsoft Excel の計算機能

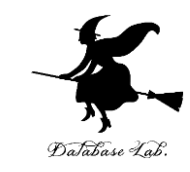

| 🔀 Mi                                            | 🔀 Microsoft Excel – Book1                                                   |     |     |     |     |   |  |  |  |  |  |
|-------------------------------------------------|-----------------------------------------------------------------------------|-----|-----|-----|-----|---|--|--|--|--|--|
|                                                 | ■] ファイル(E) 編集(E) 表示(V) 挿入(I) 書式( <u>O</u> ) ツール( <u>T</u> ) データ( <u>D</u> ) |     |     |     |     |   |  |  |  |  |  |
| ] D 😅 🖬   🚑 💁 💱   λ 🖻 🛍 ダ   ∽ → ∽ →   🍓 Σ 🕫 👌 🚮 |                                                                             |     |     |     |     |   |  |  |  |  |  |
|                                                 | E2 = =SUM(B2:D2)                                                            |     |     |     |     |   |  |  |  |  |  |
|                                                 | A                                                                           | В   | С   | D   | E   | F |  |  |  |  |  |
| 1                                               |                                                                             | Aざん | Bざん | Cさん | 合計  |   |  |  |  |  |  |
| 2                                               | 4月                                                                          | 120 | 260 | 180 | 560 |   |  |  |  |  |  |
| 3                                               | 5月                                                                          | 180 | 230 | 170 |     |   |  |  |  |  |  |
| 4                                               | 6月                                                                          | 160 | 220 | 160 |     |   |  |  |  |  |  |
| 5                                               | <u> </u>                                                                    |     |     |     |     |   |  |  |  |  |  |
| 6                                               |                                                                             |     |     |     |     |   |  |  |  |  |  |
|                                                 |                                                                             |     |     |     |     |   |  |  |  |  |  |

例題3の手順に従って、上記のように「5
 60」を計算で求めなさい

## 例題4.計算式のコピー

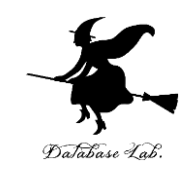

- ・ 演習4で作った表を使って,他の部分の計算

   も行う
  - ・計算式のコピーを行う
  - データを更新すると、自動的に再計算が行われる
     ことを確認する

| 4       0月       1001       220       1001         5       合計       32:34)       SUM       数値1       B2:B4       国       1120,180,160)         7       8       9       10       3       460       460         10       11       11       数値1:数値1,数値2,       には合計を求めたい数値を1 から 30       個まで指定できます。         12       13       14       15       0K       キャンセル         15       16       16       16       16 | Microsoft Excel - Book1          Image: Display to the second state of the second state of the | <ul> <li>②合計を求めるべき範囲</li> <li>を、ドラッグして指定す</li> <li>る/</li> <li>○</li> <li>○</li> <li></li></ul> |
|----------------------------------------------------------------------------------------------------|----------------------------------------------------------------------------------------------------|----------------------------------------------------------------------------------------------------|
| 12     13     2     数式の結果 = 460     0K     キャンセル       14     15     16     16     16                                                                                                    | 4 6月 100<br>5 合計 32:34)<br>6 7<br>7 8<br>9 10<br>10 11                                                                                                    | 220       100         SUM       数値1         数値1       B2:B4         数値2       3          数値2          3          460          数値1, 数値1, 数値2, (cは合計を求めたい数値を1 から 3 0 個まで指定できます。                                                                                                    |
|                                                                                                    | 12<br>13<br>14<br>15                                                                                                    |                                                                                                    |

|   |                                                                             |           |       |            |          |         | ×.      |  |  |  |  |
|---|-----------------------------------------------------------------------------|-----------|-------|------------|----------|---------|---------|--|--|--|--|
|   | Microsoft Excel - Book1                                                     |           |       |            |          |         |         |  |  |  |  |
|   | ■] ファイル(E) 編集(E) 表示(V) 挿入(I) 書式( <u>O</u> ) ツール( <u>T</u> ) データ( <u>D</u> ) |           |       |            |          |         |         |  |  |  |  |
|   | D 🛛                                                                         | ê 🖬 🥌 🗟   | 🌮 🐰 🖻 | ) 🛍 🚿      | Ω + Ca γ | 🍓 Σ f 🛪 | ≩↓ Z↓ L |  |  |  |  |
| L |                                                                             | E5        | -     | = =        | SUM(E2:  | E4)     |         |  |  |  |  |
|   |                                                                             | A         | В     | С          | D        | E       | F       |  |  |  |  |
|   | 1                                                                           |           | AđA   | Bさん        |          |         | _       |  |  |  |  |
|   | 2                                                                           | 4月        | 120   | 260        | 180      | 560     |         |  |  |  |  |
|   | 3                                                                           | <u>5月</u> | 180   | 230        | 170      | 580     |         |  |  |  |  |
| L | 4                                                                           | 6月        | 160   | 22Q        | 160      | 540     |         |  |  |  |  |
|   | 5                                                                           | 合計        | 460   | 710        | 510      | 1680    |         |  |  |  |  |
|   | 6                                                                           |           |       |            |          |         |         |  |  |  |  |
|   |                                                                             | 1         | ⊐t    | <u>_</u> t | t        |         | 1       |  |  |  |  |

## 🔀 Microsoft Excel – Booki

| 8   | ファイル( <u>E</u> ) 編集 | (E) 表示 | (V) 挿入( | [) 書式(0) | <u>(ד)ון – צי</u> | デ <i>ー</i> タ( <u>D</u> ) |
|-----|---------------------|--------|---------|----------|-------------------|--------------------------|
| D 🛛 | € 🖪 🖨 ଢ             | 222    | を書き     | 換える      | Σ <i>f</i> *      | <u></u> ≩↓ <u>Z</u> ↓ [  |
|     | F12                 | と・     | • •     |          |                   |                          |
|     | A                   | В      | $\sim$  | D        | E                 | F                        |
| 1   |                     | Aざん    | Bđん∖    | Cさん      | 合計                |                          |
| 2   | 4月                  | 120    | 260     | 180      | 560               |                          |
| 3   | 5月                  | 180    | 230     | 380      | 790               |                          |
| 4   | 6月                  | 160    | 220     | 160      | 540               |                          |
| 5   | <u> 合計</u>          | 460    | 710     | 720      | 1890              |                          |
| 6   |                     |        |         | 1        |                   |                          |
| 7   |                     |        |         |          |                   |                          |

これらが自動的に再計算される

6

## 演習5.計算式のコピー

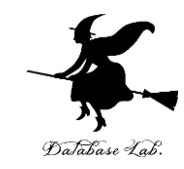

|    | Aざん | Bざん | că ん | 合計   |
|----|-----|-----|------|------|
| 4月 | 120 | 260 | 180  | 560  |
| 5月 | 180 | 230 | 170  | 580  |
| 6月 | 160 | 220 | 160  | 540  |
| 合計 | 460 | 710 | 510  | 1680 |

• 例題4の手順に従って,計算式のコピーを 行い,上記の表を完成させなさい

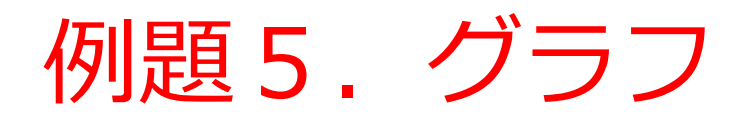

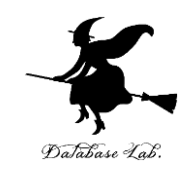

- 演習5で作った表を使って, グラフを描いて みる
  - ・ここでは,折れ線グラフを描いてみる

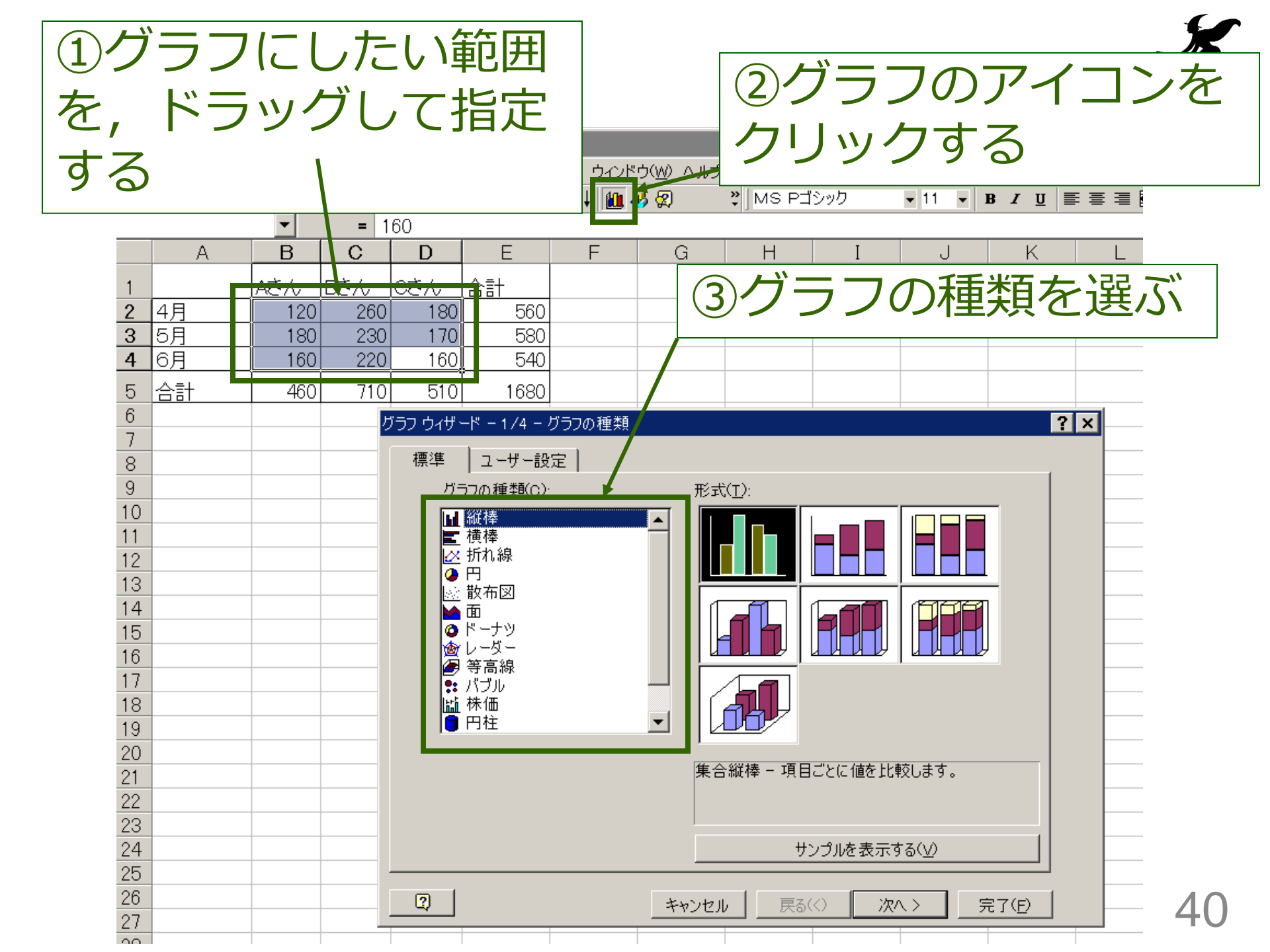

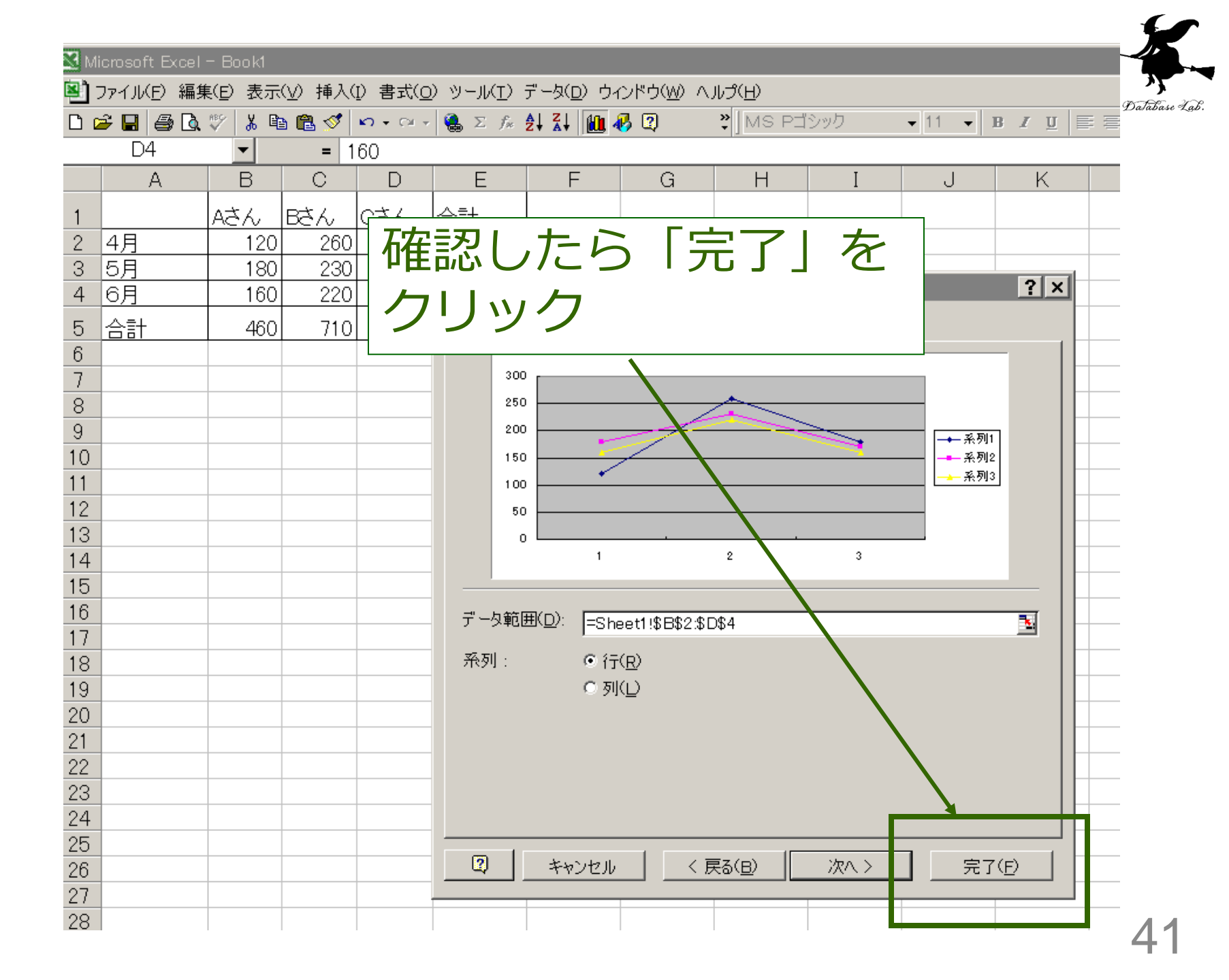

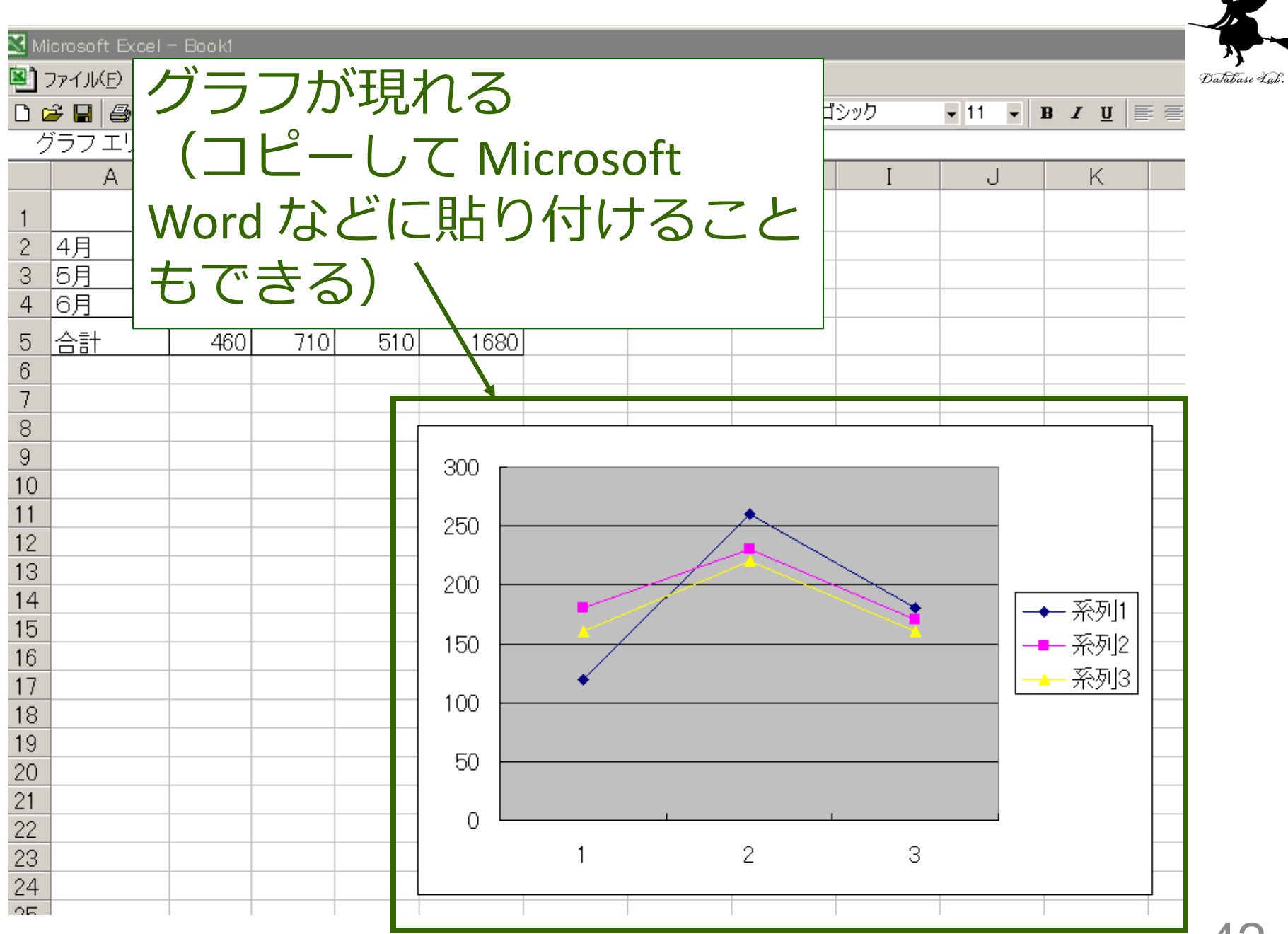

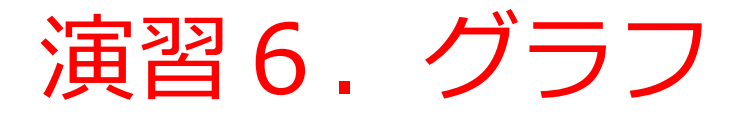

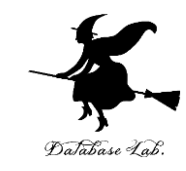

|    | Aざん | Bざん | căん | 合計   |
|----|-----|-----|-----|------|
| 4月 | 120 | 260 | 180 | 560  |
| 5月 | 180 | 230 | 170 | 580  |
| 6月 | 160 | 220 | 160 | 540  |
| 合計 | 460 | 710 | 510 | 1680 |

 ・演習5で作った「表」についてグラフを描 きなさい、グラフの種類は何でもよい

#### 例題6. Microsoft Word への挿入

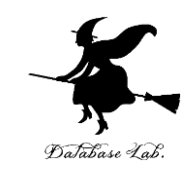

## ・演習6で作った表を、Microsoft Wordの中に 挿入してみる

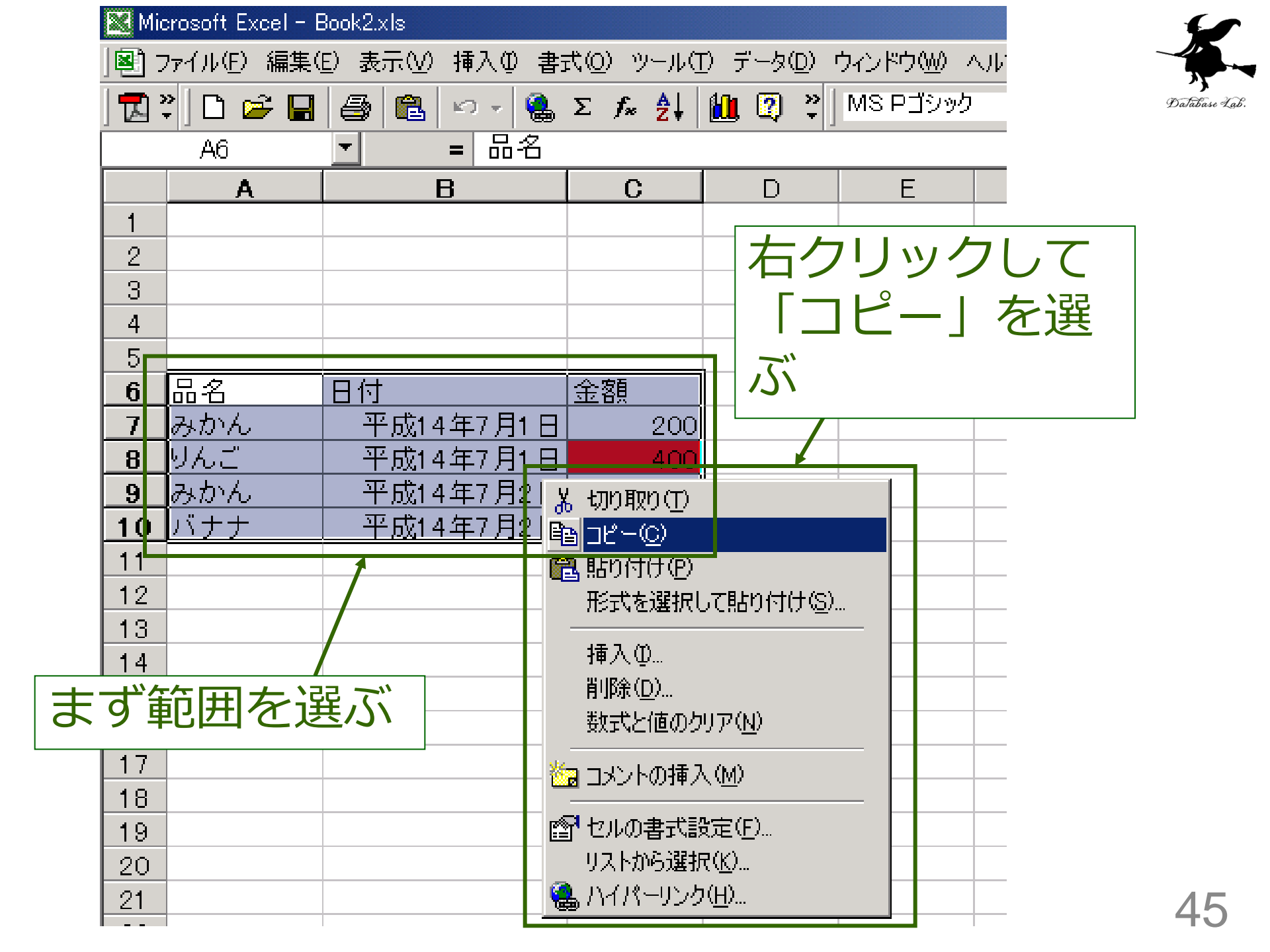

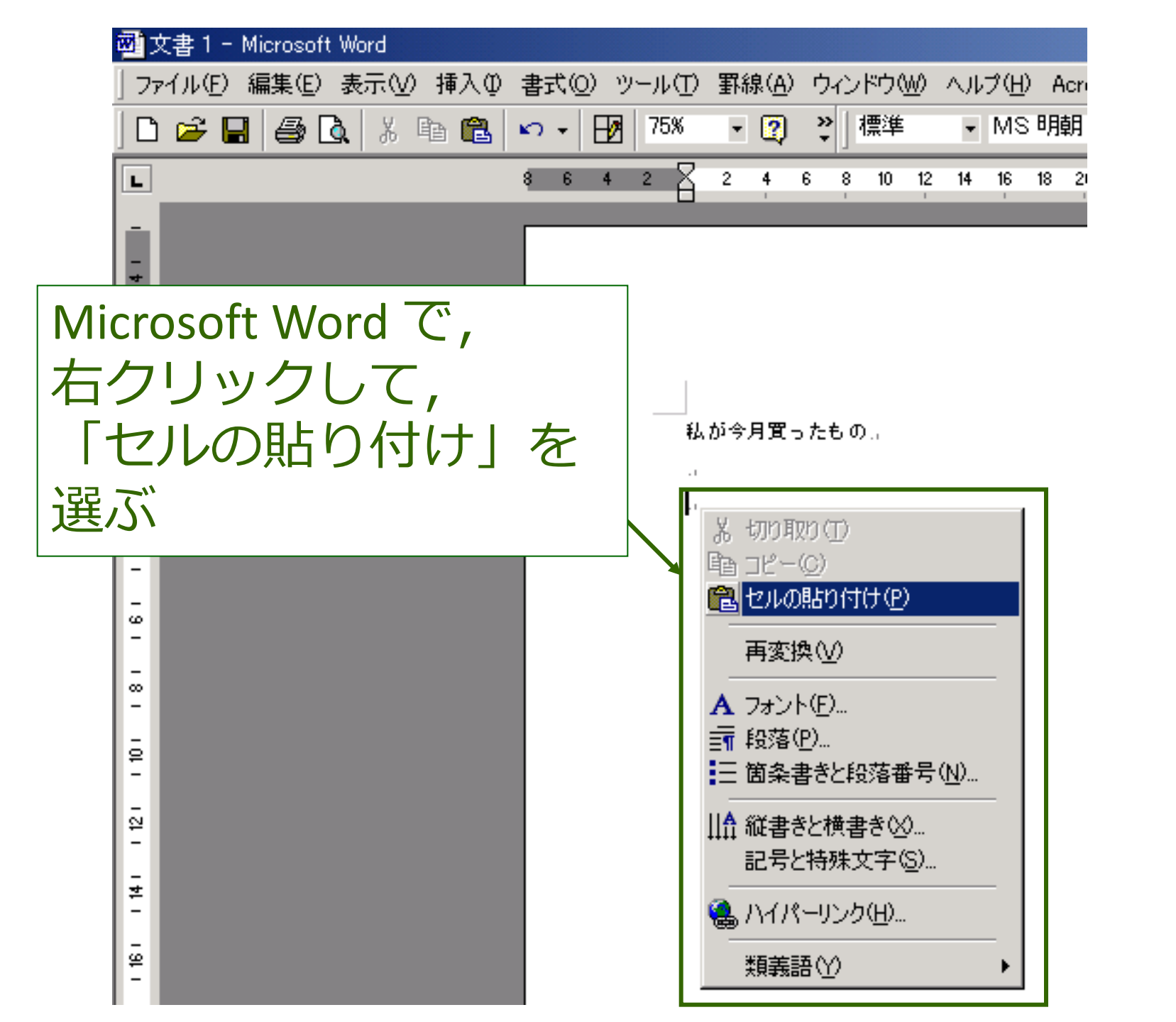

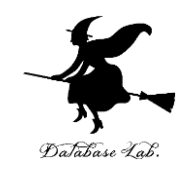

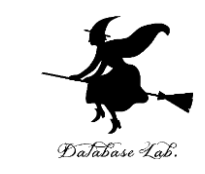

## Microsoft Word の機能

#### 1. 文字の調整

- フォント, 文字の大きさ
- 太字,斜体など
- 下付き文字,上付き文字
- 箇条書き,段落記号
- 色
- 2. ワードアート
- 3. 図形描画
- 4. 「元に戻す」機能

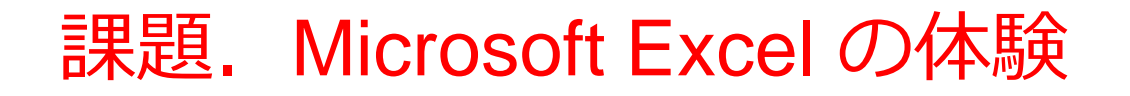

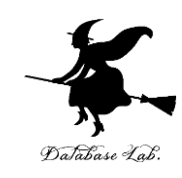

#### 1. 表, グラフの作成

- Microsoft Excel を使用
- 2. Microsoft Wordに挿入
  - Microsoft Word の文書(自分で適当に作成してください)の中に挿入し、1つの文書として完成
- 3. 作成した文書を, Microsoft Word で印刷し, 提出の こと.
  - 必ず,学籍番号,氏名,学年,学科を記入しておく こと

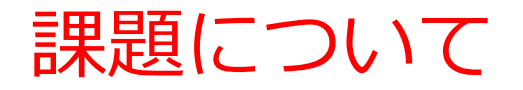

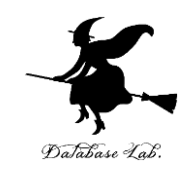

- 表, グラフの作成
  - ・題材は自由. 題材は架空のもので結構です.
- Microsoft Word に挿入
  - ・文章も自由に考えてください(タイトルを付ける, 説明文を付けるなど)
  - 文字の調整(大きさ,字体,網掛け),図形など も使って,見やすい文書を作ってください.
  - 表またはグラフを挿入し、文章を書き、全体で1
     つの文書として完成させてください

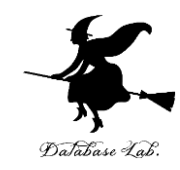

## 余裕がある人向けへの 補足説明資料

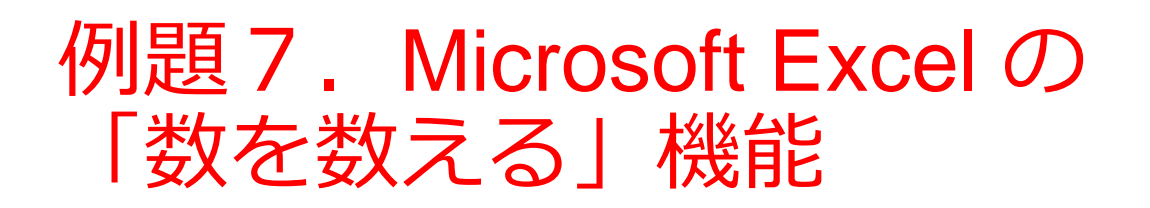

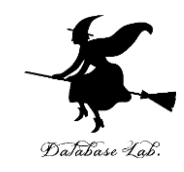

- Microsoft Excel を使って,数を数える
  - 「印」を数える
  - counta を使用

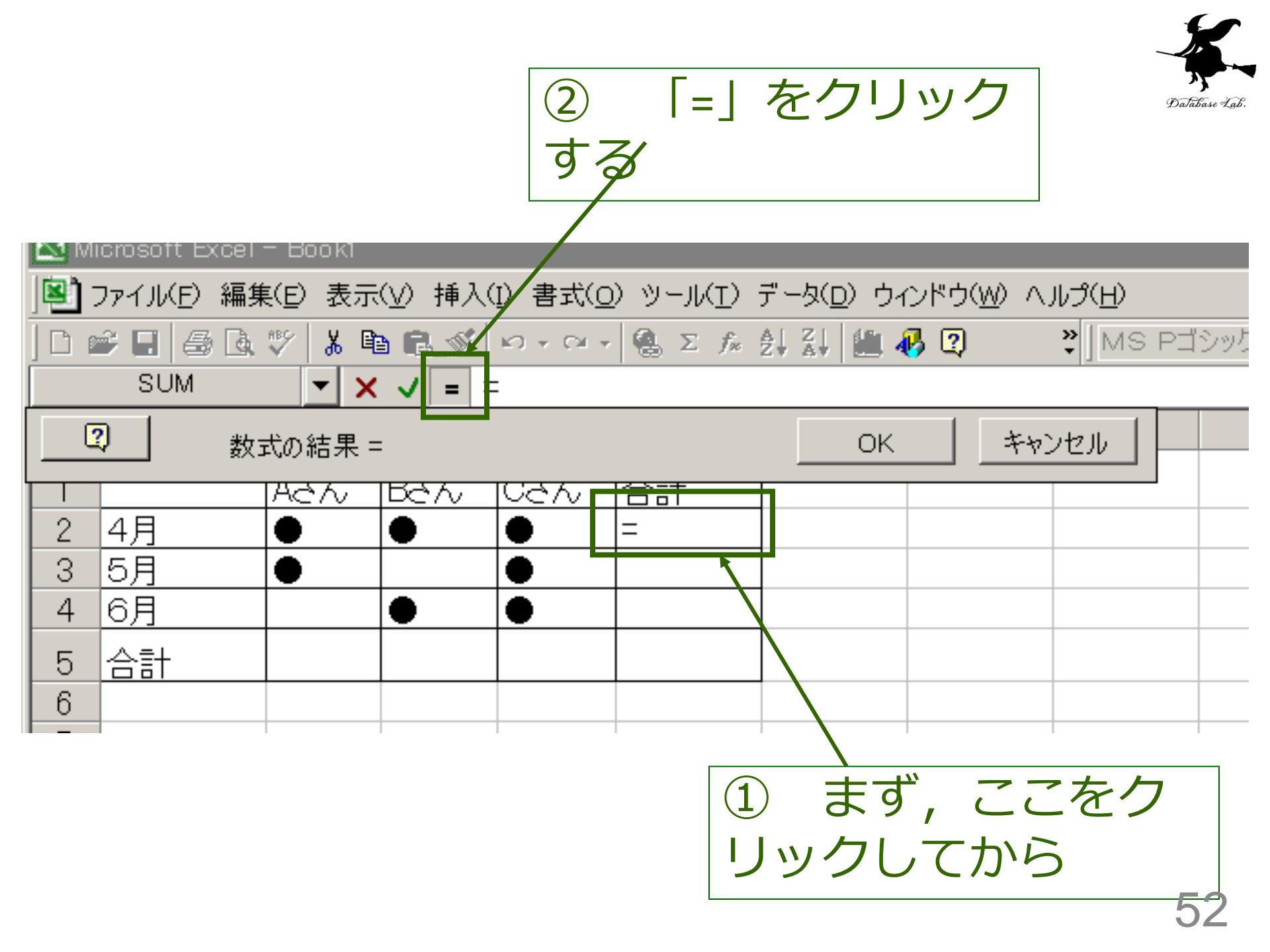

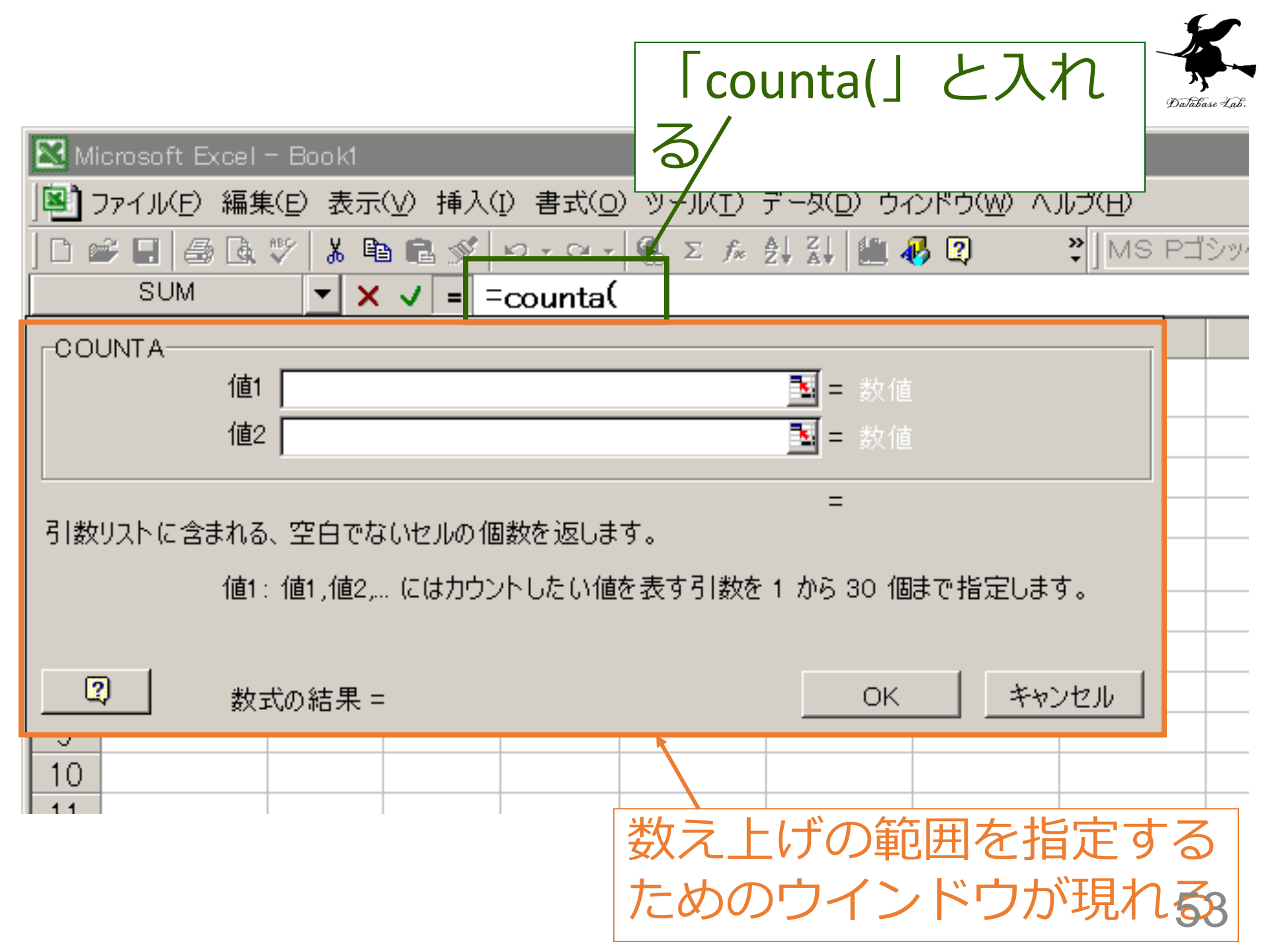

|                                                    | <ol> <li>②数える</li> </ol> | あげを         | 行うべ      | き範                 |                  | ×.            |
|----------------------------------------------------|--------------------------|-------------|----------|--------------------|------------------|---------------|
| Microsoft Excel - Book1                            | 囲を,                      | ドラッ         | グして      | 指定                 |                  | Database Lab. |
| ■ Trイル(E) 編集(E) 表示(V) 挿入(D) 書式(O                   | する                       |             |          |                    |                  |               |
| SUM ▼ X ✓ = =countal                               | B2:D2<br>E F             | ③範囲         | 目を指述     | 定した                | 5                |               |
|                                                    | 合計<br>counta(B2:D2       | ОК          |          |                    |                  |               |
| 3     5月     ●     ●       4     6月     ●     ●    |                          |             |          |                    |                  |               |
| 5 合計<br>6                                          |                          |             |          |                    |                  |               |
| 7<br>8<br>9                                        | 値1 B2:D2<br>値2           |             | =        | "●","●","●")<br>文值 | }                |               |
| 10<br>11<br>11<br>11                               | ,<br>:含まれる、空白でないセ        | ルの個数を返します。  | =        | 3                  | +-               |               |
| 12 13                                              | 値1:値1,値2,(こ(;            | まカウントしたい値を剥 | 表す引数を1から | 30 個まで指定しま         | す。               |               |
| 14<br>15<br>16                                     | 数式の結果 = 3                |             |          | ОК ++              | ンセル              |               |
| 17<br>18                                           |                          |             |          |                    |                  |               |
| I【 ◀ ▶ ▶ \ <u>Sheet1 /</u> Sheet2 / Sheet3 /<br>参照 |                          | (1)この       | 「うく~     | ノドウロ               | ± ŀ              |               |
|                                                    |                          | ラッグ         | してす      | ずらす                | ω <sub>1</sub> Ι | 54            |

| Microsoft Excel - Book1                                                                   | ase Lab |
|-------------------------------------------------------------------------------------------|---------|
| _ 図 ファイル(E) 編集(E) 表示(V) 挿入(I) 書式( <u>O</u> ) ツール( <u>T</u> ) データ(                         |         |
| □ 🛩 🖬   🚭 🖪 🚏   从 🖻 💼 💅   ∽ - ∽ -   🤮 Σ f≈ ĝ↓ 🚮                                           |         |
| 「counta(」を使                                                                               |         |
|                                                                                           |         |
| 1   Aざん Bざん Cさん 合計                                                                        |         |
| 2 4月 🔶 🕘 🕘 3                                                                              |         |
| 3 5月 • 2                                                                                  |         |
|                                                                                           |         |
| <u>5 合計 2 2 3 7</u>                                                                       |         |
| 6                                                                                         |         |
| <br> <br> <br> <br> <br> <br> <br> <br> <br> <br> <br> <br> <br> <br> <br> <br> <br> <br> |         |
| 「計算式のコヒー」を行って完成 5                                                                         | 5       |

-

| 🔀 Microsoft Excel – Bookl  |                     | _                   |                   | -             |
|----------------------------|---------------------|---------------------|-------------------|---------------|
| 雪 - 空白文字(ス                 | $\sim$ -            | 書式(0                | ) ツール( <u>T</u> ) | データ()         |
|                            |                     | ) <del>+</del> CH + | 🤮 Σ f *           | <b>A</b> ↓ Z↓ |
| が入っている                     |                     |                     |                   |               |
| と・・・ \                     |                     | D                   | E                 | F             |
| 1 (目に見えな                   | $\langle n \rangle$ | さん                  | 合計                |               |
| 2 <del>4</del> 73 <b>•</b> |                     | ÷                   |                   | 3             |
| 3 5月                       | 1                   | •                   |                   | 3             |
| 4 6月                       |                     |                     |                   |               |
| 5 <u>合計</u> 2              | 3                   | J                   | Ę                 | 3             |
| 6                          | 1                   |                     |                   |               |
|                            |                     |                     |                   | 1             |
|                            | 正しく数                | 放え上に                | げが行えた             | いしん           |

56

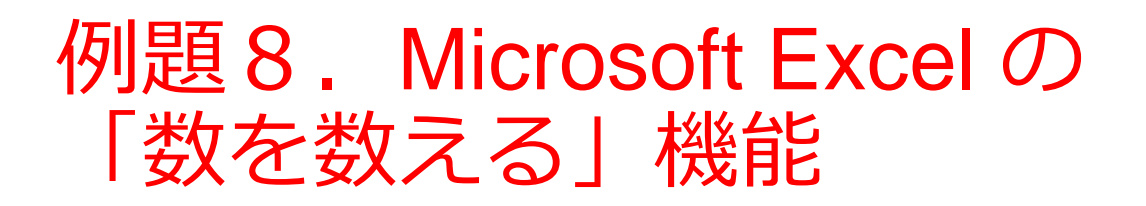

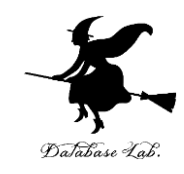

- Microsoft Excel を使って,数を数える
  - •「条件を満足するもの」を数える
  - countif を使用

|                                             |        | ② 「=<br>す <i>ス</i> ィ | 」をク                         | リック                 | Database La                        |
|---------------------------------------------|--------|----------------------|-----------------------------|---------------------|------------------------------------|
| 🔀 Microsoft Excel – Boo                     | k1 -   | 9 0                  |                             |                     | _ 🗆                                |
| 図 ファイル(E) 編集(E) 表示<br>  Acrobat( <u>B</u> ) | 辰⊻ 挿入型 | <b>者</b> 式(0) ツー     | ル( <u>T</u> ) データ( <u>C</u> | ) ウィンドウ( <u>W</u> ) | ・ ヘルプ( <u>H</u> )<br><u>- </u> - 日 |
| 🗅 📽 🖪 🖨 🗟 🖤  <br>Sum 🕞 🗙 🗡                  |        | - 🤹 Σ ,              | f* 21 🛄                     | <b>2)</b>           | •  ≡   ⊞ ·                         |
| ② 数式の結果 =                                   |        |                      | ОК                          | キャンセル               | F                                  |
| 2 4月                                        | 120    | 260                  | 180                         |                     |                                    |
| 3 5月                                        | 180    | 230                  | 170                         |                     |                                    |
| 4 6月                                        | 160    | 220                  | 160                         |                     |                                    |
| 5 <u>180以上の回数</u>                           | =      |                      |                             |                     |                                    |
| 6                                           |        | _                    |                             |                     |                                    |

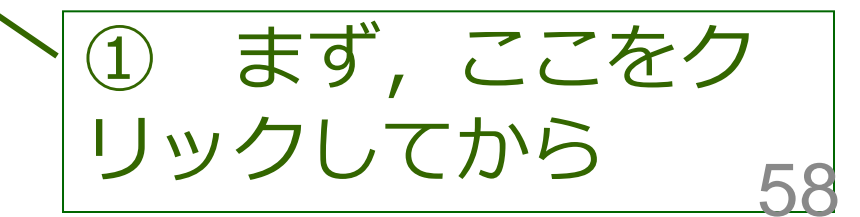

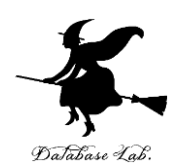

| Dution<br>■ ファイル(E) 編集(E) 表示(V) 挿入(P) 書式(O)<br>Acrobat(B)<br>■ ● ● ● ● ● ● ● ● ● ● ● ● ● ● ● ● ● ● ●                                                            |
|----------------------------------------------------------------------------------------------------|
| COUNTIF       F         範囲       1         検索条件       1          1         指定した <範囲> に含まれる空白以外のセルのうち、く検索条件> に一致するセルの個数を返します。         範囲 にはセルの個数を求めたいセル範囲を指定します。 |
| 図   数式の結果 =   OK   キャンセル     10   10                                                                                                    |
| 数え上げの範囲を指定する<br>ためのウインドウが現れる                                                                                                    |

|              |              |                                 | ②数           | えあけ           | を行         | うべき             | き範            |            | ×.            |
|--------------|--------------|---------------------------------|--------------|---------------|------------|-----------------|---------------|------------|---------------|
| Microsoft    | Excel - Boo  | ok1                             | 囲を           | , ドラ          | ッグ         | して打             | 旨定            |            | Dalabase Lab. |
| ] 国 ファイル(E)  | 編集(E) 表:     | 示⊻ 挿入Φ                          | すス           |               |            |                 |               | _ 8        |               |
| ] 🗅 📽 🖪      | a d. V       | 🖻 🛍 🗠                           | 6.6          |               |            |                 |               | 🖽 • 📥 •    |               |
| SUM          | <b>~</b> >   | <b>&lt; √ =</b> <del>_</del> cc | untif(B2:I   | 34            |            |                 |               |            |               |
|              | A            | Б                               | С            | D             | E          | F               | G             | Н          |               |
| 1            |              | AC/0<br>F                       | <u>Bさん</u>   | <u>c</u> ಕん   |            |                 |               |            |               |
| 2 4月         |              | 120                             | 260          | 180           |            |                 |               |            |               |
| 3 <u>5</u> 月 |              | ( <u>180</u> )                  | 230          | 1/0           |            |                 |               |            |               |
| 4 <u>0</u> H |              |                                 | 220          | 160           |            |                 |               |            |               |
| 5 180L       | <u>,上の回数</u> | <u>_if(B2:B4</u>                | ļ            |               |            |                 |               |            |               |
| 5            |              |                                 | F            |               |            |                 |               |            |               |
| 8            |              |                                 | ,<br>範囲 B2:B | 34            |            |                 | [120:180:160] |            |               |
| 9            |              | 1                               | 検索条件         |               |            | = =             | a.v.7         |            |               |
| 10           |              |                                 | J            |               |            |                 |               |            |               |
| 11           |              | 指定した。                           | 〈範囲〉(ご会主)    | 1る空白以外の       | セルのうち、くね   | =<br>\$索条件〉(:→: | むするわれの仕       | 周期なったし、    |               |
| 12           |              | ます。                             |              |               |            |                 |               |            |               |
| 13           |              |                                 | 単凹世目にはし      | 2110月回登11を340 | いたいセル車団共   | 1を指定します。        |               |            |               |
| 14           |              |                                 |              |               |            |                 |               |            |               |
| 15           |              |                                 | 数式の結:        | 果 =           |            |                 | OK 🕺          | キャンセル -    |               |
| 16           |              |                                 |              |               | k          |                 |               |            |               |
|              |              |                                 |              |               | \          |                 |               |            |               |
|              |              |                                 |              | (1)]          | このウ        | イン              | ドウ(           | よ、ド        |               |
|              |              |                                 |              |               | . <u> </u> | <u> </u>        |               | <b>r</b> - |               |
|              |              |                                 |              | フッ            | アノし        | (9)             | つ9            |            | 60            |
|              |              |                                 |              |               |            |                 |               |            |               |

~

|     |                      |                  |                    |                               |            |                          |                     |                                       | Matabase Lak  |
|-----|----------------------|------------------|--------------------|-------------------------------|------------|--------------------------|---------------------|---------------------------------------|---------------|
| M M | icrosoft Excel – Boo | k1               |                    |                               |            |                          |                     | _ [                                   | Disabase Lub. |
|     | ファイル(E) 編集(E) 表示     | 示── 挿入Φ          | 書式(○) ツー           | ル( <u>T</u> ) データ( <u>D</u> ) | ) ウィンドウ()  | <u>₩</u> ヘルプ( <u>H</u> ) | Acrobat( <u>B</u> ) | _ 6                                   |               |
|     | 📽 🖬 🗇 🖪 🖤            | 🖻 💼 👳            | - 🤹 Σ .            | f* 🛓 🔛 (                      | 2)条作       | 牛式も                      | 派わ-                 | ったら                                   |               |
|     | SUM 🚽 🗙              | ( 🗸 = =C(        | DUNTIF(B           | 2: <b>B4,&gt;=1</b>           |            |                          |                     |                                       |               |
|     | A                    | В                | С                  | D                             | E          | F                        | G                   | Н                                     |               |
|     | 48                   | Aざん              | <u> B</u> ぎん       |                               |            |                          |                     |                                       |               |
|     | <u>4月</u><br>5日      | 120              | 260                | 180                           |            |                          |                     |                                       |               |
| 4   | 6月                   | 160              | 230                | 160                           |            |                          |                     |                                       |               |
| 5   | 180년 Fの同粉            | .> <u>−180</u> ) | 220                |                               |            |                          |                     |                                       |               |
| 6   |                      | -,7=1007         |                    |                               |            |                          |                     |                                       |               |
| 7   |                      | COUNTE           |                    |                               |            |                          |                     |                                       |               |
| 8   |                      |                  | 範囲 B2·B4           |                               |            | <b></b>                  | 0.180.160}          |                                       |               |
| 9   |                      | 検索               | 条件 <u>&gt;=180</u> |                               |            |                          |                     |                                       |               |
| 10  |                      |                  |                    |                               |            |                          |                     |                                       |               |
| 11  |                      | 指定したく範疇          | 用> に含まれる           | <br>空白以外のセル(                  | のうち、く検索:   | =<br>条件> (7一致)           | するセルの個数を            |                                       |               |
| 13  |                      | ます。 検索           | 冬母 (1)(1)科智        | 小対象とかみわれ                      | た完美する名     | 一件を 對値 。                 | さ キたけ女字ゑ            | ····································· |               |
| 14  |                      | 196,770          | 常にはす。              | )<br>)<br>)                   | /2/E#%9@/# | STEX XXIEX I             | IN AICIAXTII        |                                       |               |
| 15  |                      |                  | /                  |                               |            | •                        |                     |                                       |               |
| 16  |                      |                  | 数式の結果 =            | :                             |            | OK                       | ++>t                | 211                                   |               |
| 17  | ①冬件=                 | ドを入              | わス                 | (個ラ                           |            |                          |                     |                                       |               |
|     |                      |                  | 110                |                               |            |                          |                     |                                       |               |
|     | (ボ >=180             | ))               |                    |                               |            |                          |                     |                                       | 0.4           |
|     |                      | - 1              |                    |                               |            |                          |                     |                                       | 61            |

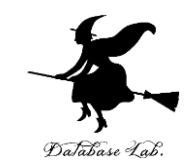

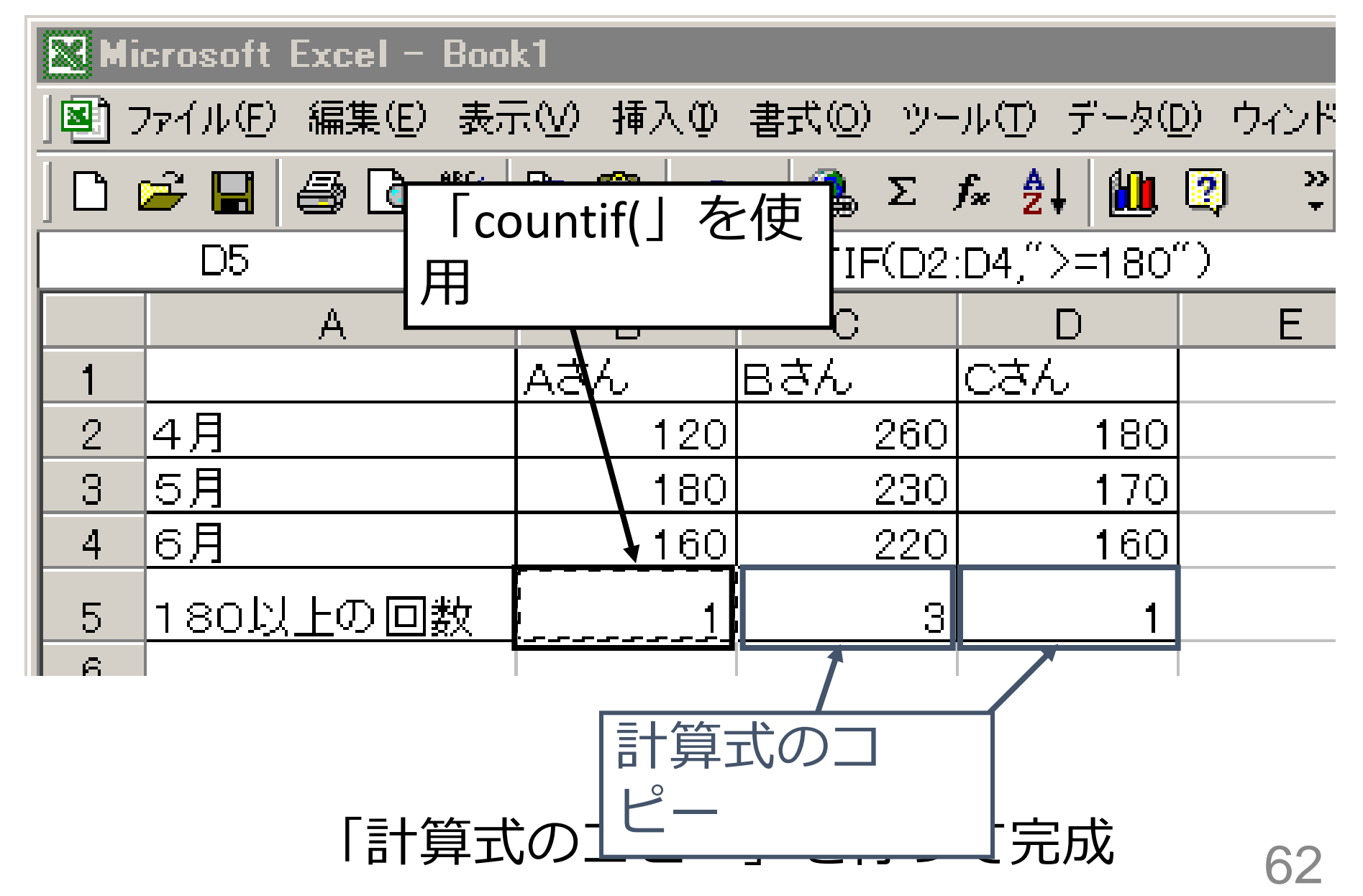

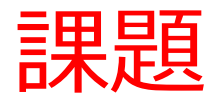

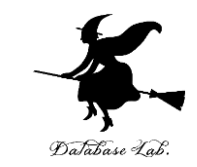

 Microsoft Excel で「表」あるいは「グラフ」を作成し、Microsoft Word に挿入して、1つの文書を 完成させなさい

[手順]

- 1. 表, グラフの作成
  - Microsoft Excel を使用
- 2. Microsoft Wordに挿入
  - Microsoft Word の文書(自分で適当に作成してください)の中に挿入し、1つの文書として完成
- 3. 印刷の上,提出
  - 作成した「表」を Microsoft Word で印刷し、提出のこと、必ず、学籍番号、氏名、学年、学科を記入しておくこと

今回の課題も「正解」はありません. 「意欲」がどれくらい現れているかで評価します.

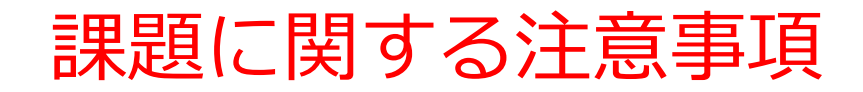

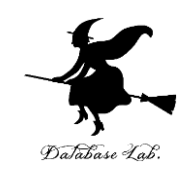

### 1. 表, グラフの作成

- 題材は自由. 題材は架空のもので結構です.
- 2. Microsoft Word に挿入
  - ・ 文章も自由に考えてください(タイトルを付け る,説明文を付けるなど)
  - 文字の調整(大きさ,字体,網掛け),図形な ども使って,見やすい文書を作ってください.
  - グラフを挿入し、文章を書き、全体で1つの文書として完成させてください